### Εργαστήριο Αντισεισμικής Τεχνολογίας

#### Εισαγωγή στη χρήση του προγράμματος SeismoStruct

#### Μ. Φραγκιαδάκης

Λέκτορας ΕΜΠ

mfrag@mail.ntua.gr

ανανέωση: 11 Μαΐου 2015

# που θα βρείτε το πρόγραμμα

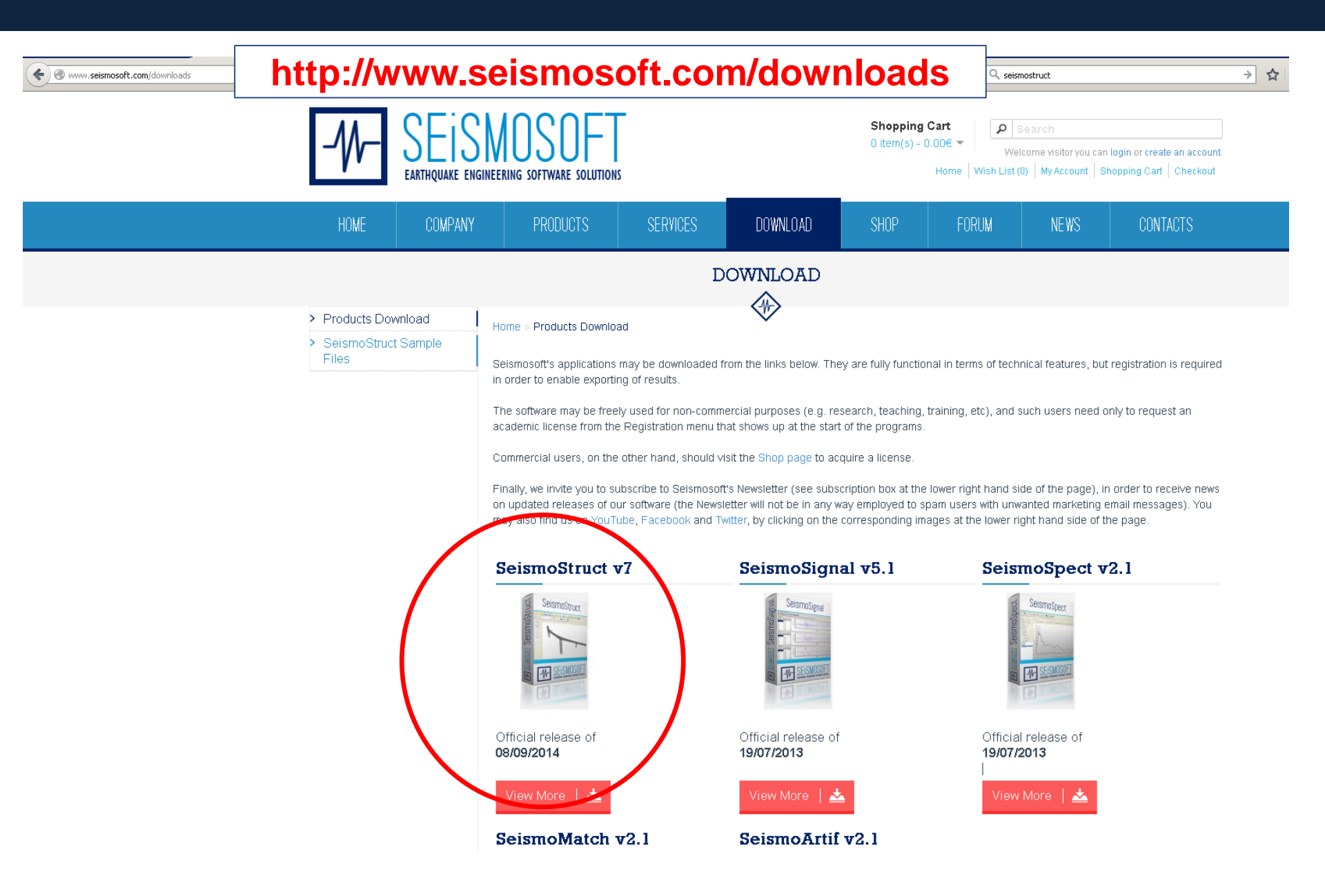

# άδεια χρήσης

| <b>Α</b> Ζητάψο                             | ς ακαδημαϊκή άδεια με το mail του                            |
|---------------------------------------------|--------------------------------------------------------------|
| Πολυτ                                       | εννείου αλλά                                                 |
|                                             |                                                              |
| 2. δουλε                                    | ύουμε με την δοκιμαστική έκδοση                              |
| SeismoStruct Registra                       | tion                                                         |
| Registration                                | Options SeismoStruct Registration                            |
| Continue Trial                              | License Information: Temporary License                       |
| Acquire Commercian     Register             | YOU HAVE 29 DAYS LEFT                                        |
| Exit<br>Internet Connection St<br>CONNECTED | atus: You can:<br>- Continue using the program in trial mode |
|                                             | (a valid academic e-mail address is needed)                  |

Εάν δεν ζητήσετε ακαδημαϊκή άδεια, μετά από 30 μέρες το πρόγραμμα θα κλειδωθεί. Την ακαδημαϊκή άδεια θα την λάβετε μετά από λίγες μέρες.

#### εισαγωγική οθόνη

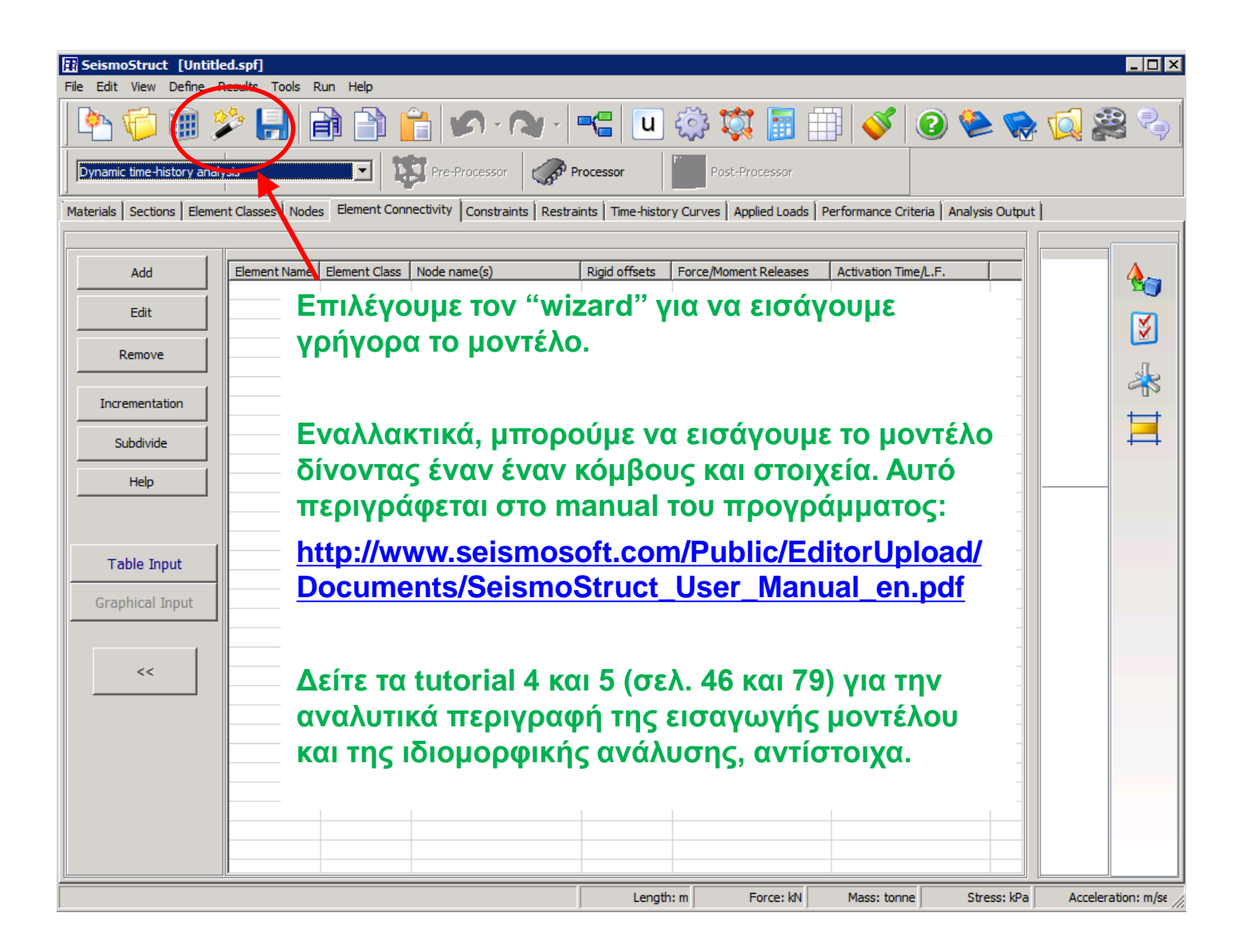

## χρήση του wizard

#### Επιλέγουμε:

- 1. 3D-Frame
- 2. Δίνουμε περιγραφικά την γεωμετρία
- 3. Μπαίνουμε στην καρτέλα Structural Dimensions αριθμός φατνωμάτων

Αυτά είναι τα δεδομένα για την Άσκηση 12.

Έχουμε εισάγει περισσότερα δεδομένα από αυτά της κάτοψης, στη συνέχεια θα διαγράψουμε ότι δεν χρειάζεται

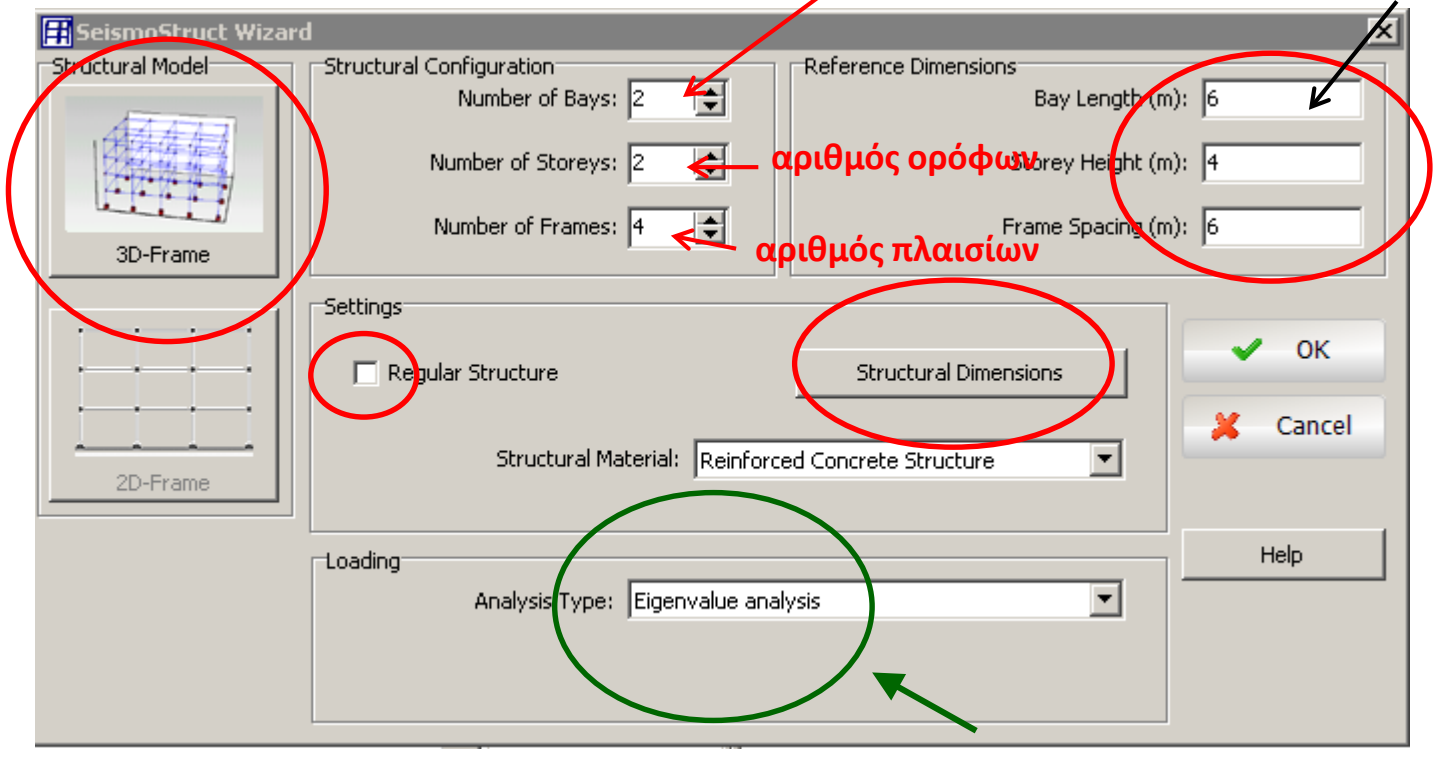

Επιλέγουμε ιδιομορφική ανάλυση (eigenvalue analysis)

# καθορισμός γεωμετρίας

| Ħ SeismoStruct Wizar | d              |                                                                                                    |                       | X               |                               |
|----------------------|----------------|----------------------------------------------------------------------------------------------------|-----------------------|-----------------|-------------------------------|
| Structural Model     | EStructural Co | onfiguration                                                                                                    | Reference Dimensions  |                 |                               |
|                      |                | Number of Bays: 2 🚖                                                                                                    | Bay                   | Length (m): 6   |                               |
| A4473                |                |                                                                                                    |                       |                 |                               |
| 123.抗伤 佐福            | N              | lumber of Storeys: 2                                                                                                    | Storey                | Height (m): 4   |                               |
| 12-17-17-17-1        |                |                                                                                                    | Diorcy                |                 |                               |
| La a a a a           |                |                                                                                                    |                       |                 |                               |
| 00 Europa            | - P            | Number of Frames: 4                                                                                                    | Frame 5               | pacing (m):  6  |                               |
|                      |                |                                                                                                    |                       |                 |                               |
|                      |                |                                                                                                    |                       |                 | <b>Άσκηση 12</b>              |
|                      | Soccings       |                                                                                                    |                       |                 |                               |
|                      | D Deaul        | lay Church wa                                                                                                    | Structural Dimensions |                 |                               |
|                      | I Regu         | Ratios to Reference Dimensi                                                                                                    | ons                   | ×               |                               |
| · · · · · · · · · ·  |                |                                                                                                    |                       |                 | Δίνονται οι λόγοι των         |
|                      |                | Bay Lengths                                                                                                    | Storey Heights        | Frame Distances | διαστάσεων, π.χ.              |
| 2D-Frame             |                | 1-1 hour 0 666666                                                                                                    | 1 -t -t               |                 | ····· / · · K                 |
|                      |                | Ist Day 0,000000                                                                                                    | 1st storey 0,75       | 1.672 [1]       |                               |
|                      |                | 2nd bay 1,                                                                                                    | 2nd storey 0,75       | 2 to 3 0,66     | στον 2° οροφο επιλεγουμε      |
|                      | Loading        |                                                                                                    |                       |                 | 0,75 καθώς είναι το 75% του   |
|                      |                | 3rd bay 1,00                                                                                                    | 3rd storey 1,00       | 3 to 4 [2,33    | ύψους του 1⁰ ορόφου.          |
|                      |                | 4th bay 1.00                                                                                                    | 4th storey 1.00       | 4 to 5 1.00     |                               |
|                      |                | ianbay jeyee                                                                                                    |                       |                 |                               |
|                      |                | 5th bay 1,00                                                                                                    | 5th storey 1,00       | 5 to 6 1,00     | ομοίως οι λόγοι για το 3º και |
|                      |                | 6h have 1.00                                                                                                    | Chhiatanau 1.00       | 6 kg 7 1 00     | 4º πλαίσιο                    |
|                      |                | Builday 1,00                                                                                                    | Builstorey 1,00       | 8007 1,00       |                               |
|                      |                | 7th bay 1,00                                                                                                    | 7th storey 1,00       | 7 to 8 1,00     |                               |
|                      |                |                                                                                                    |                       |                 |                               |
|                      |                | 8th bay 1,00                                                                                                    | 8th storey 1,00       | 8 to 9 1,00     |                               |
|                      |                | 9th bay 1.00                                                                                                    | 9th storey 1.00       |                 |                               |
|                      |                | Let a second second sec |                       |                 |                               |
|                      |                |                                                                                                    |                       |                 |                               |
|                      |                | First Bay                                                                                                    | (Lepath (m)) 6        |                 |                               |
|                      |                | Thise bay                                                                                                    | v cengar (m). jo,     | V OK            |                               |
|                      |                | First Chang                                                                                                    |                       |                 |                               |
|                      |                | First Store                                                                                                    | y Height (m): 14,     |                 |                               |
|                      |                |                                                                                                    |                       | Cancel          |                               |
|                      |                | Distance between First                                                                                                    | : Frames (m): 6,      | - Cuncer        |                               |
|                      |                |                                                                                                    |                       |                 |                               |

# Επιλέγουμε ιδιομορφική ανάλυση (eigenvalue analysis)

7

| SeismoStruct * [Unti                  | tled.spf          |                |                             |                     |                                       |                   |                           |               |                      |                      |                             |
|---------------------------------------|-------------------|----------------|-----------------------------|---------------------|---------------------------------------|-------------------|---------------------------|---------------|----------------------|----------------------|-----------------------------|
| File Edit View Define                 | Result Tools      | Run Help       |                             |                     |                                       |                   |                           |               |                      |                      |                             |
| <u> </u>                              | -                 |                | n - 0                       | - <b></b>           | ि र् कि                               |                   | <b>V</b>                  | چ 🗳 🌘         | 🔯 🎇 🎭                | 0                    |                             |
| Static analysis (non-varia            | able load)        | •              | Pre-Processor               | Processor           | Post-Pro                              | cessor            |                           |               |                      |                      |                             |
| Materials Sections Elem               | ent Classes   Noo | jes Element    | Connectivity Constraints Re | estraints Applied ( | Loads   Performanc                    | ce Criteria 🛘 Ana | lvsis Output              |               |                      |                      |                             |
| · · · · · · · · · · · · · · · · · · · |                   |                |                             | ] [                 |                                       |                   |                           |               |                      |                      |                             |
|                                       |                   | -              |                             |                     |                                       |                   |                           | ~~~~          | ~~~                  | ~ ~ ^                |                             |
| Add                                   | Element Name      | e   Element Cl | lass Node name(s) 🔺         |                     | <u>&gt;&gt;&gt;&gt;</u>               | <u>~~</u>         | ~~~                       | >>>>          |                      | ~~~                  | SS 🏊                        |
|                                       | col111            | col            | n111 n112 deg=0             |                     | 5000                                  | ~~~               |                           | ~~~~          | ~~~~                 | ~~~                  |                             |
| Edit                                  | bmy112            | beam           | n112 n122 deg=0             |                     | ~~~                                   | **                | ~~~                       |               | ionlaw               | otting               |                             |
|                                       | col112            | col            | n112 n113 deg=0             |                     |                                       | ~~~               | >>>                       | Jasic u       | ispiay-              | Seuni                | 321 🕅                       |
| Remove                                | bm×112            | beam           | n112 n212 deg=0             |                     |                                       | $\sim$            | ~~<                       | $\rightarrow$ | >>>>                 | >                    |                             |
|                                       | bm×113            | beam           | n113 n213 deg=0             | 5                   | $\rightarrow \rightarrow \rightarrow$ |                   | $>\sim$                   | ~~~~          | $\sim$               | $\sim$               |                             |
| Terrementation                        | bmy113            | beam           | n113 n123 deg=0             |                     | $\sim$                                | $\sim\sim$        | >                         |               | $\sim$               | $\sim \sim$          |                             |
| Incrementation                        | col121            | col            | n121 n122 deg=0             |                     | $\leftarrow$                          | $\rightarrow$     | Contraction of the second | No.           | $\sim$               | $>\!\!\!>\!\!\!>$    |                             |
| Cubalizzida                           | col122            | col            | n122 n123 deg=0             |                     |                                       | 5-5-5             |                           |               | $\sim$               | $\sim$               | $>>$ $\blacksquare$         |
|                                       | bm×122            | beam           | n122 n222 deg=0             |                     |                                       |                   |                           |               | $\sim$               | $\sim$               | $\sim$ $\sim$ $\sim$ $\sim$ |
| Hala                                  | bmy122            | beam           | n122 n132 deg=0             |                     | $\rightarrow$                         |                   |                           |               |                      | $\sim$               |                             |
|                                       | bmy123            | beam           | n123 n133 deg=0             |                     |                                       |                   | A. COMPANY                |               |                      | $\leq$ $\sim$        |                             |
|                                       | bm×123            | beam           | n123 n223 deg=0             |                     | $< \lambda$                           | No.               |                           |               |                      |                      | $\sim 1$                    |
|                                       | col131            | col            | n131 n132 deg=0             |                     | >                                     |                   |                           |               |                      |                      |                             |
|                                       | COI132            | COI            | n132 n133 deg=0             |                     |                                       | X                 |                           |               |                      | $1 \times$           |                             |
| Table Input                           | Dmx132            | beam           | n132 n232 deg=0             |                     |                                       |                   |                           |               |                      | $\times$             |                             |
|                                       | Dmy132            | beam           | n132 n142 deg=0             |                     | $\sim$                                |                   |                           |               |                      |                      |                             |
| Graphical Input                       | Dmx133            | beam           | n133 n233 deg=0             |                     | $\sim$ $\sim$                         |                   |                           |               |                      |                      | $\rightarrow$               |
|                                       | Dilly155          | Deam           | n155 n145 deg=0             |                     |                                       |                   |                           |               |                      | $\sim$               | $\sim$ $\sim$               |
|                                       | col142            | col            | n141 n142 deg=0             |                     |                                       |                   |                           | $\sim$        |                      | $\sim$               |                             |
| <<                                    | bmv142            | beem           | n142 n143 deg=0             |                     |                                       |                   |                           |               |                      | L 🔨                  |                             |
|                                       | bm×143            | beam           | n143 p243 deg=0             |                     |                                       |                   |                           | 1             |                      | "× `                 | $\sim$                      |
|                                       | col211            | col            | n211 n212 deg=0             |                     | $\sim$                                | $\sim$            |                           |               |                      |                      | $\sim$                      |
|                                       | bmy212            | beem           | n212 n212 deg=0             |                     | $\land$                               | 7                 | $\times$ $\checkmark$     |               |                      | $\sim$               |                             |
|                                       | bmy212            | beam           | n212 n312 deg=0             |                     |                                       | $\sim$            |                           |               |                      | $\sim$ $\sim$ $\sim$ |                             |
|                                       | col212            | col            | n212 n222 deg=0             |                     | $\sim$                                | $\rightarrow$     | $\sim$                    |               | $\sim$               | $\sim$               |                             |
|                                       | bmy213            | beam           | n212 n213 deg=0             |                     | $\sim$                                | <                 |                           | $\sim$        |                      | $<$ $\sim$           |                             |
|                                       | bmv213            | beam           | n213 n223 deg=0             |                     | $\sim$                                | $\sim$            |                           |               | $\setminus$ $\times$ |                      |                             |
|                                       | col221            | col            | n221 n222 deg=0             |                     | $\sim$ $\setminus$                    |                   |                           | $\sim$        | $\sim$               |                      |                             |
|                                       | col222            | col            | n222 n223 deg=0             |                     |                                       |                   | $\langle \rangle$         | $< \setminus$ | $\sim$               | $\sim$               |                             |
|                                       | bmx222            | beam           | n222 n322 dea=0             |                     | $\backslash$                          |                   | $\times$                  |               | $<$ $\setminus$      | $\wedge$             |                             |
|                                       |                   |                |                             |                     |                                       |                   |                           |               |                      |                      |                             |
|                                       |                   |                |                             |                     |                                       |                   | Length: m                 | Force: kN     | Mass: tonne          | Stress: kPa          | Acceleration: m/se          |

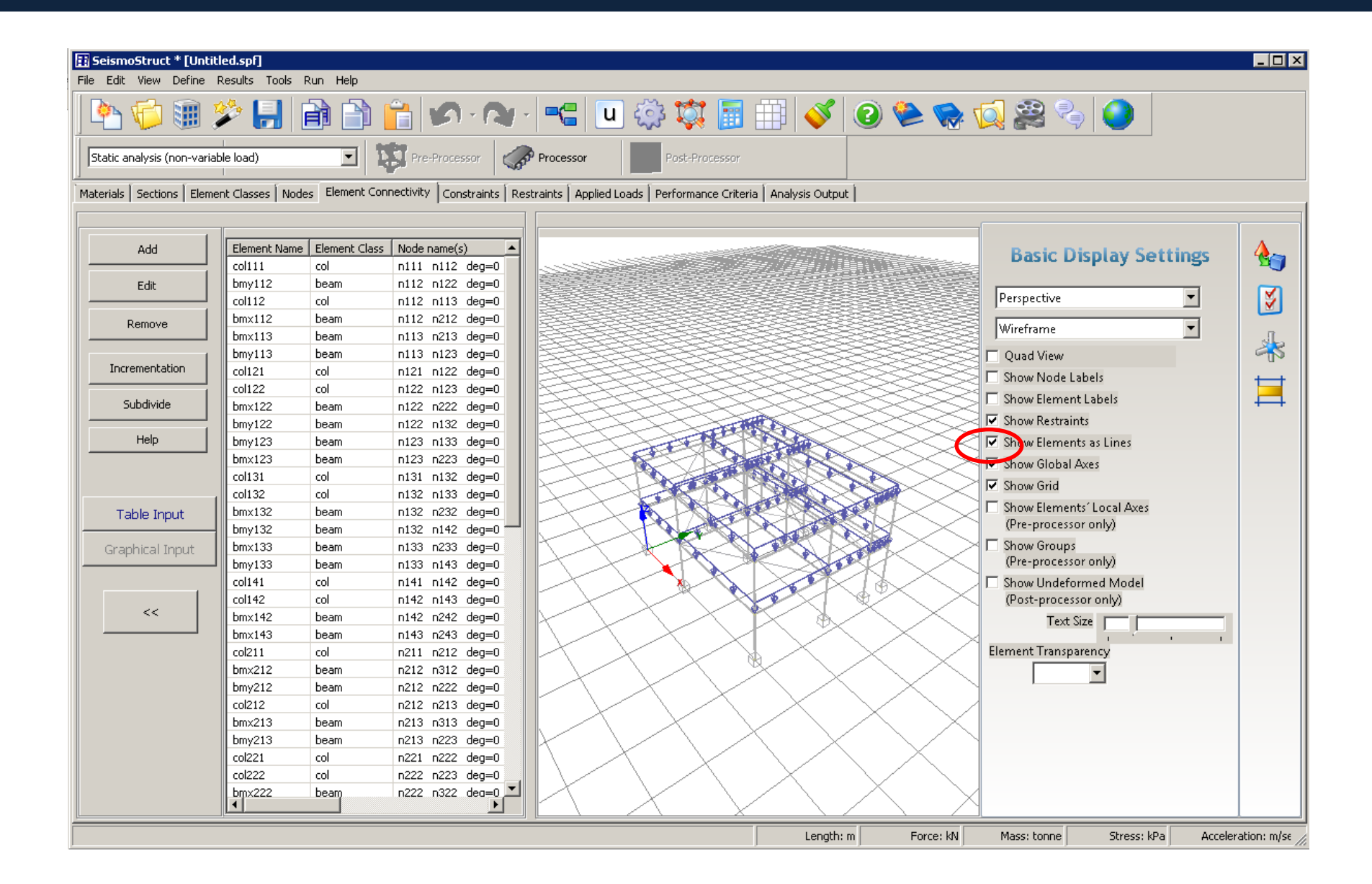

#### Τροποποίηση του φορέα

Διαγραφή όλων των στοιχείων και των κόμβων που δεν υπάρχουν στην κατασκευή.

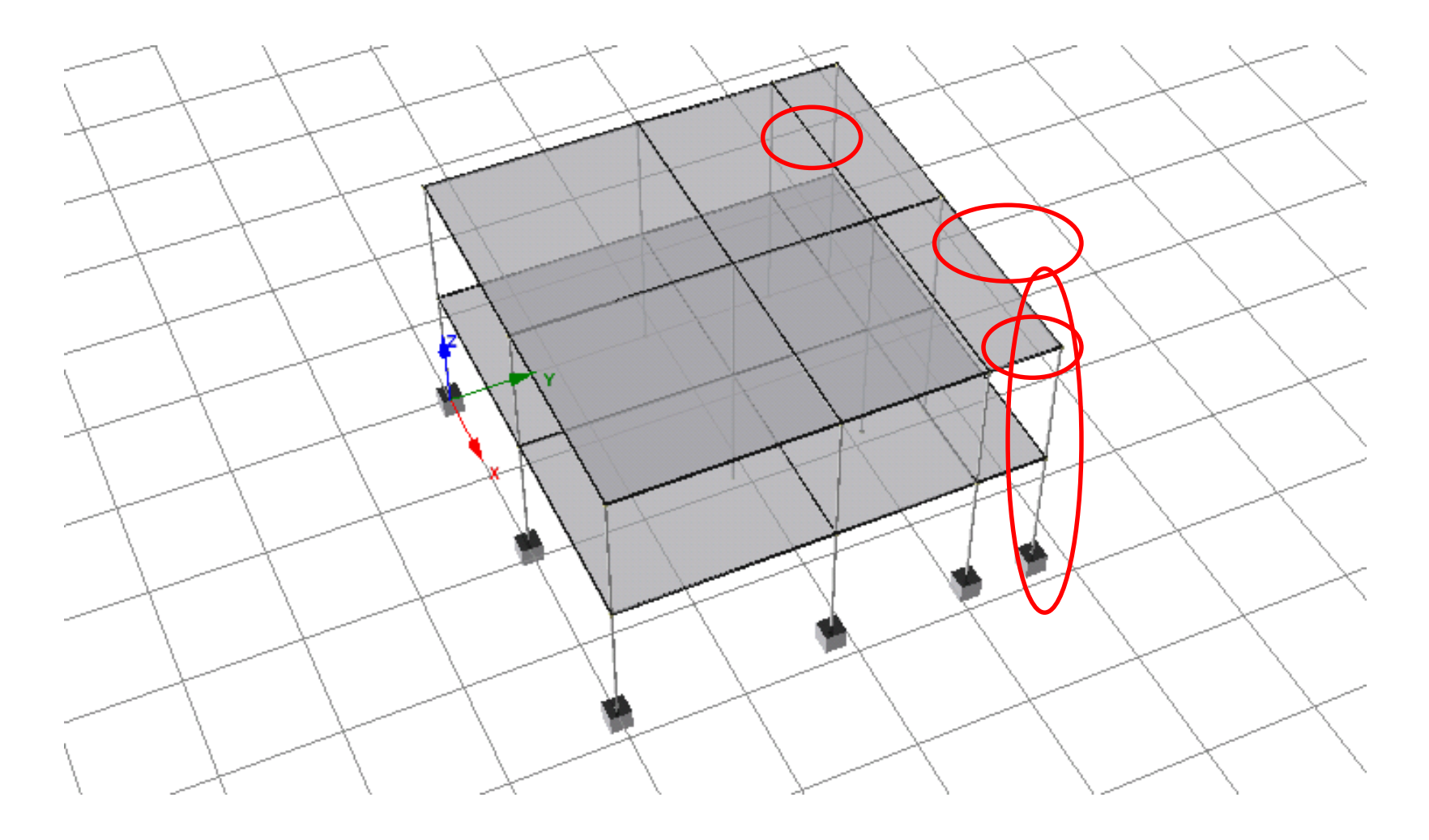

#### στοιχεία / elements

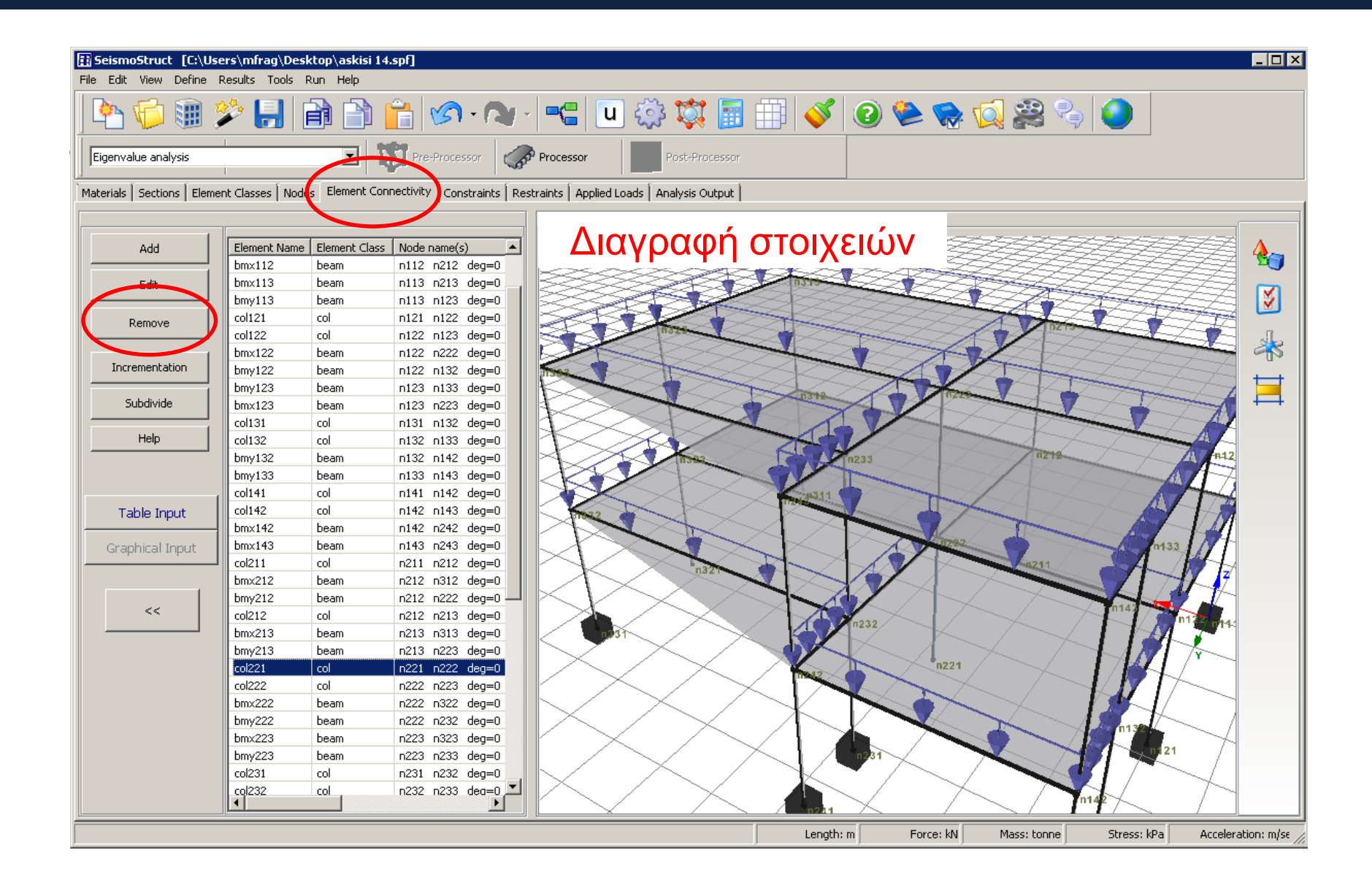

# Κόμβοι / Nodes

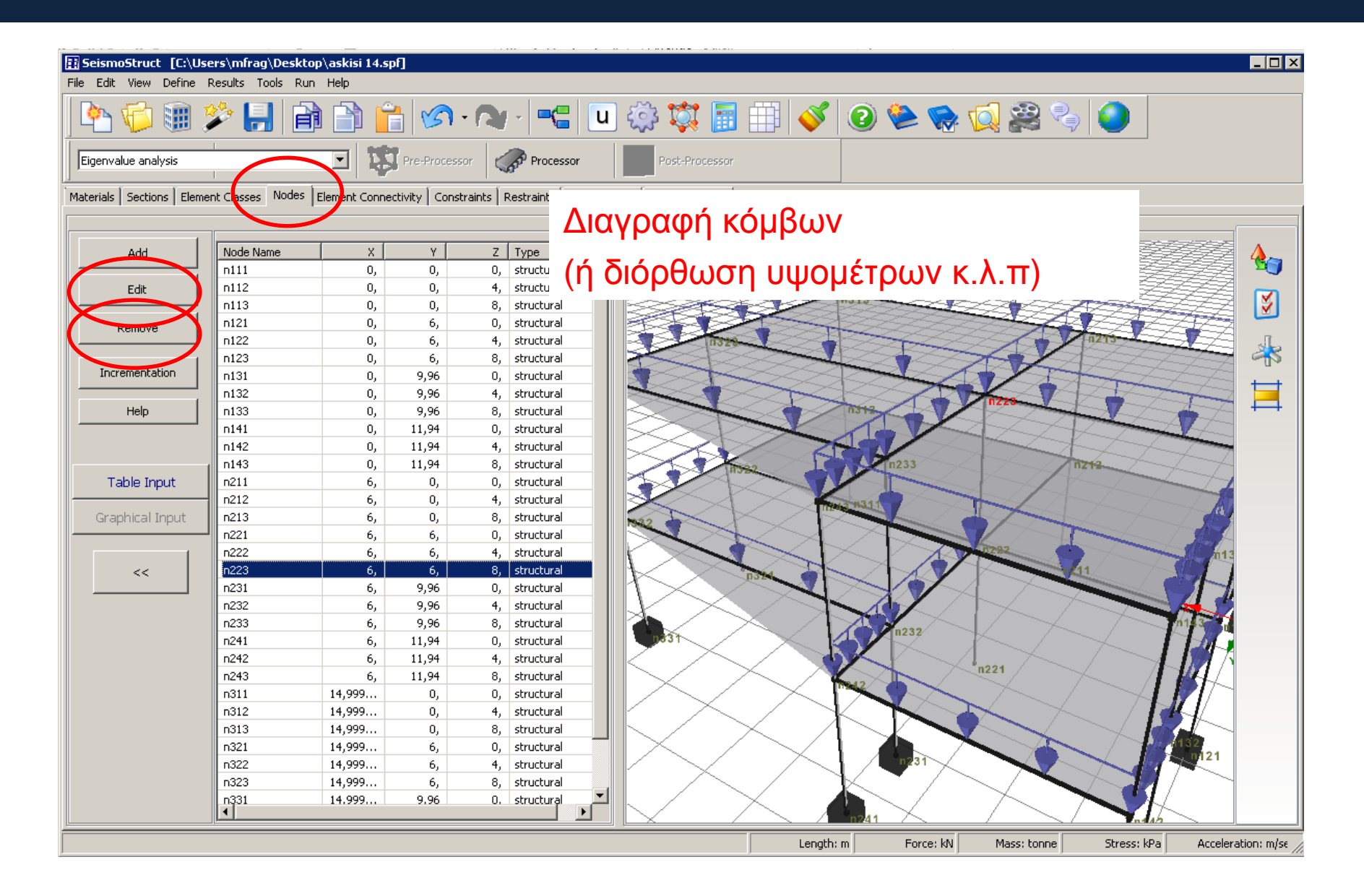

# διαγραφή/εισαγωγή φορτίων

| 🔢 Se  | ismoStruct * [C:\Us       | sers\mfrag\Deskto       | p∖askisi 14.spl  | 1             |                 |             |                                                                                                    |                    |                   |                         |                                         |                    |
|-------|---------------------------|-------------------------|------------------|---------------|-----------------|-------------|----------------------------------------------------------------------------------------------------|--------------------|-------------------|-------------------------|-----------------------------------------|--------------------|
| File  | Edit View Define I        | Results Tools Run       | Help             |               |                 |             |                                                                                                    |                    |                   |                         |                                         |                    |
|       | h 🌾 🏢 🕻                   | 2 🛃 🖻                   |                  | <b>S</b> -    |                 |             | 📑 💱 🎲                                                                                                    |                    | 2) 🛸 🏀            | 😡 🎇 🎙                   |                                         |                    |
| Sta   | atic analysis (non-variat | ble load)               | • 🗱              | Pre-Processo  | r Proc          | essor       | Post-F • U                                                                                                    | πορούμ             | με να τρ          | οποπο                   | οιήσουμ                                 | ιε τα              |
| Mater | rials   Sections   Eleme  | ent Classes   Nodes   I | Element Connecti | vity   Constr | aints Restraint | Applied Loa | ads Perform                                                                                                    | ορτία σ            | ε κόμβ            | ους ή α                 | σε στοιχ                                | ζεία.              |
| NUG   | ai Luaus                  | Catagory                | Node Name        | Direction     | Turne           | Value       |                                                                                                    |                    |                   | <i>.</i>                | _                                       |                    |
|       | Add                       | Category                | Node Name        | Direction     | Туре            | value       |                                                                                                    | i iòiono           | ρφική ς           | ινάλυσ                  | N 920 U                                 |                    |
|       |                           |                         |                  |               |                 |             |                                                                                                    | · · · · ·          | I- T I -          | / ^                     |                                         |                    |
|       | Edit                      |                         |                  |               |                 |             | I 📚 X                                                                                                    | ρειάζετ            | αι φορτ           | ία. Αφο                 | <b>3UUOQI</b>                           | τα                 |
|       | Remove                    |                         |                  |               |                 |             | φ φ                                                                                                    | ορτία π            | ι.<br>Γου τοπ     | οθέτησ                  | νε ο wiz                                | ard.               |
|       | Incrementation            |                         |                  |               |                 |             | i Santa Santa Santa Santa Santa Santa Santa Santa Santa Santa Santa Santa Santa Santa Santa Santa Santa Santa S | ~~~                | ~~~               | ~ ~ `                   | ~~~~~~~~~~~~~~~~~~~~~~~~~~~~~~~~~~~~~~~ | × × .              |
|       | Help                      |                         |                  |               |                 |             |                                                                                                    | Se                 | isto.             |                         | FK                                      |                    |
|       |                           | •                       |                  |               |                 | Þ           |                                                                                                    | ñ323.              |                   | 7213                    |                                         |                    |
| Elem  | pent Loads                |                         |                  |               |                 |             |                                                                                                    | THE ST             | San               |                         | - Andr                                  |                    |
| Lion  |                           | Category                | Element Name     | Direction     | Type            | Value 🔺     |                                                                                                    | $\rightarrow$      |                   | n223                    |                                         | ·                  |
|       | Add                       | Permanent Load          | bm×112           | z             | force           | -5,         |                                                                                                    | ir322              | n233              |                         |                                         |                    |
|       |                           | Permanent Load          | bmx212           | z             | force           | -5,         |                                                                                                    | Ches 2             | 11242 n314        |                         | 10123 K                                 |                    |
|       | Edit                      | Permanent Load          | bm×122           | z             | force           | -5,         |                                                                                                    |                    |                   |                         | An112                                   | $\rightarrow$      |
| (     |                           | Permanent Load          | bmx222           | z             | force           | -5,         |                                                                                                    |                    |                   | 1222                    |                                         |                    |
|       | Remove                    | Permanent Load          | bm×132           | z             | force           | -5,         |                                                                                                    |                    |                   | n145 82 1               |                                         |                    |
|       | Transmitter               | Permanent Load          | bmx232           | z             | force           | -5,         |                                                                                                    | <b>Un334</b>       | P232              |                         | M122                                    |                    |
|       |                           | Permanent Load          | bm×142           | z             | force           | -5,         |                                                                                                    | $\sim$             | 7842              | -224                    | <b>M111</b>                             |                    |
|       | Help                      | Permanent Load          | bmx242           | Z             | force           | -5,         |                                                                                                    | $\times$ /         | $\times$ $\times$ | 1221                    |                                         | $\times$           |
|       |                           | Permanent Load          | Dm×113           | z             | force           | -5, 💌       |                                                                                                    | $\sim$             |                   |                         | $V \sim I$                              |                    |
|       |                           |                         |                  |               |                 |             |                                                                                                    | $\sim$             | <b>4</b> 7231     |                         | J121 /                                  |                    |
|       |                           |                         |                  |               |                 |             |                                                                                                    | < >                | <b>4n</b> 241     | $\overline{\mathbf{A}}$ |                                         |                    |
|       | Table Input               |                         |                  |               |                 |             |                                                                                                    |                    | $\sim$            | P131                    |                                         |                    |
|       | Graphical Input           |                         |                  |               |                 |             |                                                                                                    | $/ \smallsetminus$ |                   | <b>1</b> 141            | $\succ$                                 |                    |
|       | 1                         |                         |                  |               |                 |             |                                                                                                    |                    | $\diagdown$ /     |                         | $\sim$                                  |                    |
|       | <<                        |                         |                  |               |                 |             |                                                                                                    | $\underline{}$     | $\underline{}$    |                         | $\leq$ $\angle$                         |                    |
|       |                           |                         |                  |               |                 |             |                                                                                                    | Length: m          | Force: kN         | Mass: tonne             | Stress: kPa                             | Acceleration: m/se |

# διάφραγματα

| Eile Edit View Define R   | ers\mfrag\Desktop                  | o\askisi 14.spf]<br>Helo |                       |                                                  |                    |                                          |                                  |                                                                                                    |                    |
|---------------------------|------------------------------------|--------------------------|-----------------------|--------------------------------------------------|--------------------|------------------------------------------|----------------------------------|----------------------------------------------------------------------------------------------------|--------------------|
|                           |                                    |                          | <b>.</b>              | - u 🚳 🕅 🖩                                        |                    | 2                                        | , 👩 🗟 🖓                          |                                                                                                    |                    |
|                           |                                    |                          |                       |                                                  |                    |                                          |                                  |                                                                                                    |                    |
| Eigenvalue analysis       |                                    | Pre-Pro                  | cessor Proces         | ssor Post-Processor                              |                    |                                          |                                  |                                                                                                    |                    |
| Materials Sections Elemen | nt Classes   Nodes   F             | Element Connectivity 🔍   | onstraints Restraints | Applied Loads Analysis Output                    |                    |                                          |                                  |                                                                                                    |                    |
|                           |                                    |                          |                       |                                                  |                    |                                          |                                  |                                                                                                    |                    |
| Add                       | Constraint type                    | Master Nodes             | Restrained DOFs       | Slave Node(s)                                    |                    |                                          |                                  |                                                                                                    |                    |
| Edit                      | Rigid Diaphragm<br>Rigid Diaphragm | n222<br>n223             | X-Y plane             | n112 n122 n132 n142 n2<br>n113 n123 n133 n143 n2 | 12 n232<br>13 n233 |                                          |                                  |                                                                                                    |                    |
|                           |                                    |                          | •                     |                                                  |                    |                                          |                                  |                                                                                                    | <b>¥</b>           |
| Remove                    |                                    |                          |                       |                                                  |                    |                                          |                                  |                                                                                                    |                    |
|                           |                                    |                          |                       |                                                  |                    |                                          |                                  |                                                                                                    | <u>z</u> *         |
| Incrementation            |                                    |                          |                       |                                                  |                    |                                          |                                  |                                                                                                    | ZZ 🕁 🛛             |
| Help                      |                                    |                          |                       |                                                  |                    |                                          |                                  | HH.                                                                                                    |                    |
|                           | A                                  | λπό εδώ                  | υπορο                 | ການ 3ມນ້ອ                                        |                    | SS,                                      | <i>FFF</i>                       | FFF.                                                                                                    |                    |
|                           | -                                  |                          | , pinopo              |                                                  |                    | FF.                                      | FFF                              | TT                                                                                                    |                    |
| Table Input               | T                                  | ροποπο                   | οήσουμ                | ε τα                                             |                    | ZZ                                       | - Satis                          | FF                                                                                                    | 757 I              |
| Graphical Input           | <b>X</b>                           |                          |                       |                                                  |                    | , se se se se se se se se se se se se se | infast nate nates                | 2 413                                                                                                    |                    |
|                           |                                    | πάφραγ                   | ματα                  |                                                  |                    | $\times$                                 |                                  | The second second second second second second second second second second second second second second second se | $ \sim$            |
|                           |                                    |                          |                       |                                                  |                    | $\sim$                                   | n301 n832 re22 n<br>n231 113     | 101 mile<br>128<br>0423                                                                                         | ~- A 🛛             |
| <<                        |                                    |                          |                       |                                                  |                    | $\nearrow$                               |                                  | (31<br>11                                                                                                    |                    |
|                           |                                    |                          |                       |                                                  |                    | $\times$ /                               | $\checkmark$ $\prec$             | $\frown$                                                                                                    | 7~                 |
|                           | <u></u> <u></u>                    | аах хрен                 | αζεται ν              | α κανουμε                                        | κατι               |                                          | /                                | $ \rightarrow $                                                                                                 |                    |
|                           |                                    |                          |                       |                                                  |                    | $\times$ /                               | $\searrow$ $\succ$               | $\checkmark$ $\rightarrow$                                                                                      | _ /                |
|                           |                                    |                          |                       |                                                  |                    |                                          |                                  | $\sim$                                                                                                    |                    |
|                           |                                    |                          |                       |                                                  |                    | $\swarrow$ 7                             | $\smallsetminus$ / $\rightarrow$ |                                                                                                    |                    |
|                           |                                    |                          |                       |                                                  |                    |                                          |                                  | $\sim$                                                                                                    |                    |
|                           |                                    |                          |                       |                                                  |                    |                                          |                                  |                                                                                                    |                    |
|                           |                                    |                          |                       |                                                  |                    |                                          | $\sim$ / $^{\sim}$               | $\prec$ ,                                                                                                    |                    |
|                           |                                    |                          |                       |                                                  |                    |                                          | <u> </u>                         | $\underline{/ \setminus /}$                                                                                     |                    |
|                           |                                    |                          |                       |                                                  | Length: m          | Force: k                                 | M Mass: tonne                    | Stress: kPa                                                                                                    | Acceleration: m/se |

# διαφράγματα

| Edit<br>Remove        | Constraint type<br>Rigid Diaphragm<br>Rigid Diaphragm | Master Nodes<br>n222<br>n223 | Restrained DOPs<br>X-Y plane<br>X-Y plane | Slave Node(s)<br>n112 n122 n132 n142 n212 n2<br>n113 n123 n133 n143 n213 n2 | 22<br>33                                                                                                    | <b>*</b>                                                                                                    |                           |                                     |                   |
|-----------------------|-------------------------------------------------------|------------------------------|-------------------------------------------|-----------------------------------------------------------------------------|----------------------------------------------------------------------------------------------------|----------------------------------------------------------------------------------------------------|---------------------------|-------------------------------------|-------------------|
| norementation<br>Help |                                                       |                              |                                           |                                                                             | 🔝 Edit Nodal Constra                                                                                                    | aint                                                                                                    |                           |                                     |                   |
| Table Input           | ]                                                     |                              |                                           |                                                                             | Constraint Type<br>Rigid Diaphragm                                                                                                    |                                                                                                    | F                         | Restraint Type<br>X-Y plane         | • • ок            |
| **                    |                                                       |                              |                                           |                                                                             | Master N                                                                                                    | lode n223                                                                                                    |                           |                                     | 🔀 Cancel          |
|                       |                                                       |                              |                                           |                                                                             |                                                                                                    |                                                                                                    |                           |                                     | Help              |
|                       |                                                       |                              |                                           |                                                                             | Slave Nodes                                                                                                    |                                                                                                    |                           |                                     |                   |
|                       |                                                       |                              |                                           |                                                                             | <pre>_ n111<br/>_ n112<br/>✓ n113<br/>_ n121<br/>_ n122<br/>✓ n123<br/>_ n131<br/>_ n132<br/>✓ n133<br/>_ n141<br/>_ n142<br/>✓ n143<br/>_ n211<br/>_ n212<br/>✓ n213<br/>_ n221<br/>_ n222<br/>_ n223</pre> | <ul> <li>n231</li> <li>n232</li> <li>n233</li> <li>n241</li> <li>n242</li> <li>n311</li> <li>n312</li> <li>n313</li> <li>n321</li> <li>n321</li> <li>n323</li> <li>n331</li> <li>n332</li> <li>√ n333</li> </ul> | Ο κόμ<br>στον 2<br>στον 3 | βος nXX2<br>2 κόμβο, ο<br>3ο κ.ο.κ. | βρίσκεται<br>nXX3 |

#### Συνοριακές συνθήκες / στηρίξεις

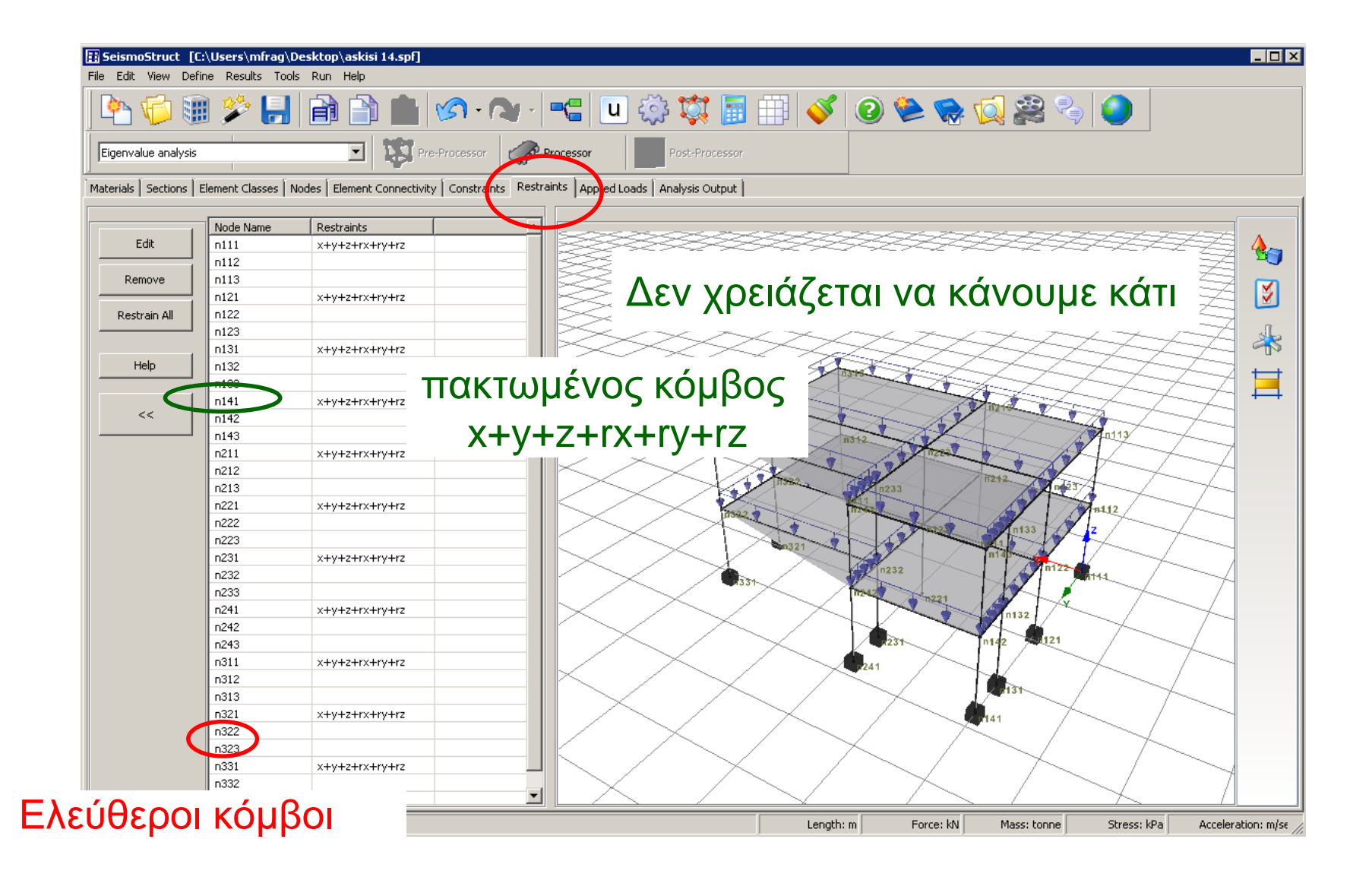

## Ιδιότητες στοιχείων/διατομών

| SeismoStruct * [    | C:\Users\mfrag\Desl     | ktop\askisi 14.spf]    |                     |                             |                 |           |              |                                          |                    |
|---------------------|-------------------------|------------------------|---------------------|-----------------------------|-----------------|-----------|--------------|------------------------------------------|--------------------|
| File Eait View Der  | nne Results Tools R     | an Heip                | <b>1</b>            | <b></b> []] 🖧               | 📸 🗟 🖽 📈 🙆       | <u>e</u>  | 🚮 🅸 🍭        |                                          |                    |
|                     | ) / 🗾 E                 |                        |                     |                             |                 |           |              | 1                                        |                    |
| Eigenvalue analysis |                         |                        | re-Processor        | Processor                   | Post-Processor  |           |              |                                          |                    |
| Materials Section   | Element Classes   Node: | s   Element Connectivi | ty Constraints Rest | raints 🛛 Applied Loads 🗍 Ar | nalysis Output  |           |              |                                          |                    |
| Beam-Column Elemer  | nt Types                |                        |                     |                             |                 |           |              |                                          |                    |
| Add                 | Element Class           | Section Name           | Section Fibres      | Plastic-hinge length        | Lp/L(%) Damping |           |              |                                          |                    |
| Edit                | col<br>beam             | scol<br>sbeam          | 100                 | 16.67                       | None            |           |              |                                          | <b>S</b>           |
| Remove              |                         |                        |                     |                             |                 |           |              |                                          | J                  |
|                     |                         |                        |                     |                             |                 |           |              |                                          | 95                 |
| <<                  |                         |                        |                     |                             |                 |           | in an is the |                                          |                    |
|                     |                         |                        |                     |                             |                 |           |              |                                          |                    |
| Link Element Types  |                         |                        |                     |                             |                 |           | 1 333        |                                          |                    |
| Add                 | Element Class           | Curve Types            |                     | Curve Parameters            | Damping         |           |              | Tista.                                   |                    |
| Edit                |                         |                        |                     |                             |                 |           |              | 10130 000 100 000 000 000 000 000 000 00 |                    |
| Remove              |                         |                        |                     |                             |                 |           |              | AND AND AND AND AND AND AND AND AND AND  | XA                 |
|                     |                         |                        |                     |                             |                 |           |              | +                                        | XI I               |
| Mass Element Types  |                         |                        |                     |                             |                 |           |              | $\prec \succ$                            |                    |
| Add                 | Imass dmass             | N                      |                     |                             |                 |           |              | $\swarrow$                               |                    |
| Edit                | Liement Class           | Pid55                  |                     |                             |                 |           |              | $\checkmark$ $\land$                     |                    |
|                     |                         |                        |                     |                             |                 |           |              | $\sim$                                   |                    |
|                     |                         |                        |                     |                             |                 |           |              | $\langle / \rangle$                      |                    |
| Help                |                         |                        |                     |                             |                 |           |              | $\times$ /                               |                    |
|                     |                         |                        |                     |                             | Length: m       | Force: kN | Mass: tonne  | Stress: kPa                              | Acceleration: m/se |

#### new element class

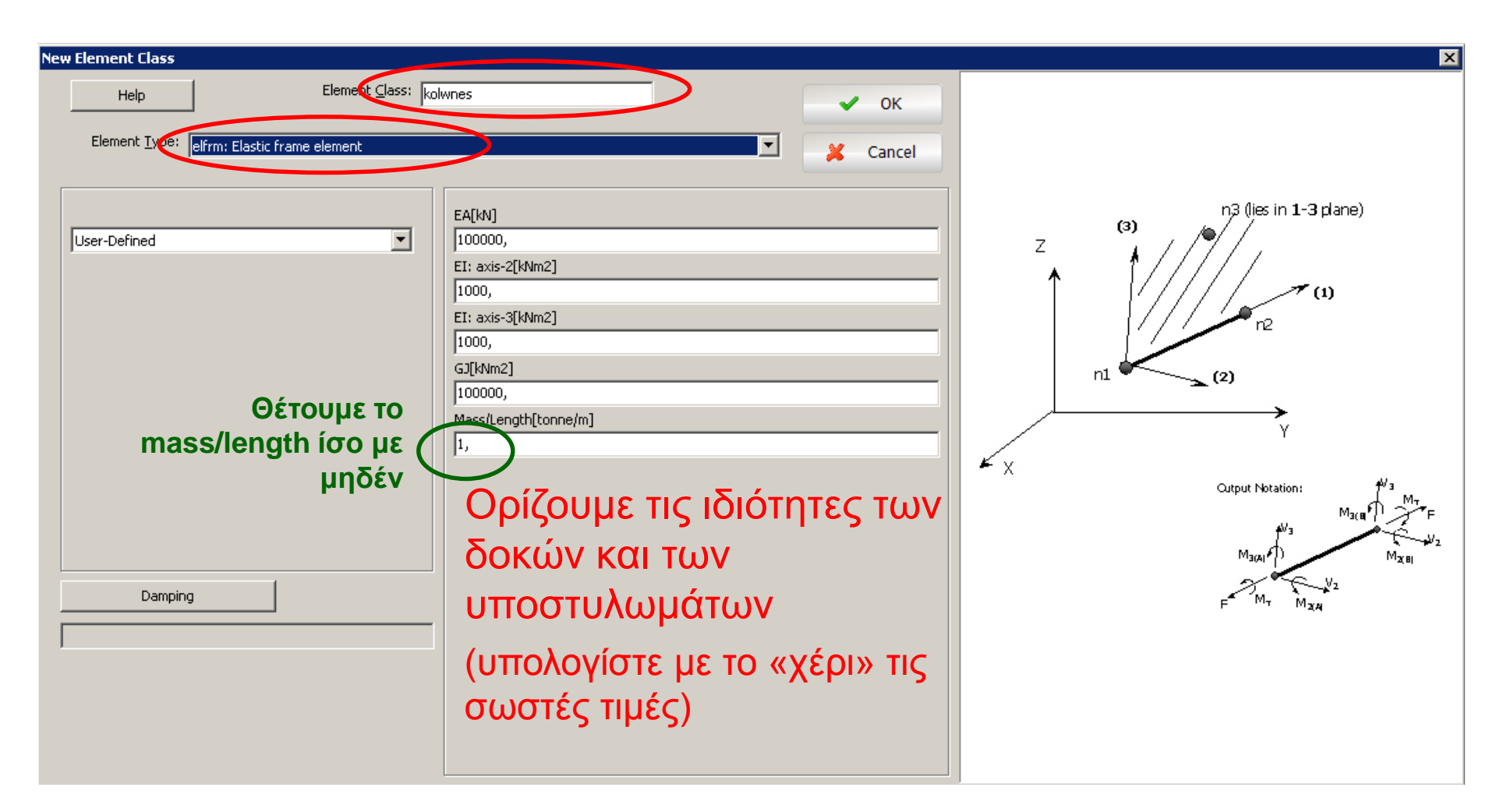

# μάζες

| SeismoStruct [C:     | \Users\mfrag\Desktop\askisi 14.spf]                                                                                                    |          | _ 🗆 ×       |
|----------------------|----------------------------------------------------------------------------------------------------|----------|-------------|
| File Edit View Defir | ne Results Tools Run Help                                                                                                    |          |             |
| <u>è</u> 🖗 🎚         | I 🌮 🛃 📄 🛅 🎦 🖍 · 🗛 · 🔫 🛄 🎲 🗊 🗐 🞸 🥝 📚 🦬 ·                                                                                                    | <u>í</u> | 2 🍫         |
| Eigenvalue analysis  | Pre-Processor Processor Post-Processor                                                                                                    |          |             |
| Materials Sections   | iement Classes Nodes   Element Connectivity   Constraints   Restraints   Applied Loads   Analysis Output                                                                                                    |          |             |
| Beam-Column Element  | Types                                                                                                    |          |             |
| Add                  | infrmFB infrmBPH infrmDBPH infrmDB elfrm truss infill                                                                                                    | (S       | - <b>e</b>  |
| Edit                 | Element Class         Section         Parameters         Damping           kolwnes         User-Defined         100000, 1000, 10000, 10         10000, 10           dokoi         User-Defined         100000, 1000, 10000, 1,         100000, 1000, 10000, 1, |          | <b>S</b>    |
| Remove               | Υπολονίστε τις σωστές τιμές νια κάθε μέλος                                                                                                    |          | *           |
| <<                   | (δοκό, τοιχίο, κλπ)                                                                                                    |          | Ħ           |
|                      |                                                                                                    | J        |             |
| Link Element Types   |                                                                                                    |          | -           |
| Add                  | IITK Flement Class Ourve Types Ourve Parameters Damning                                                                                                    |          | -           |
| Edit                 |                                                                                                    |          |             |
|                      |                                                                                                    |          | -           |
| Remove               |                                                                                                    |          |             |
|                      |                                                                                                    | 1        |             |
| Mass Element Types   | Imass I dmaks                                                                                                    |          |             |
| Add                  | Element Class Mass                                                                                                    |          |             |
| Edit                 | mass_1 10, 10, 10,                                                                                                    |          | Ē           |
| Remove               | Συγκεντρωμένες μάζες ανά κόμβο                                                                                                    |          |             |
| Help                 | (υπολογίζουμε τις σωστές τιμές)                                                                                                    |          |             |
|                      | Length: m Force: kN Mass: tonne Stress: kPa                                                                                                    | Acceler  | ation: m/se |

# μάζες

| New Element Class                                                            |                                                                                                    | X |
|------------------------------------------------------------------------------|----------------------------------------------------------------------------------------------------|---|
| Help Element Class: m<br>Element Type: Imass: Lumped (concentrated) mass ele | ass_1 V OK                                                                                                    |   |
| Εισάγουμε τις<br>μάζες Μx, Μy και<br>Mzz                                     | Mx [tonne]         10,         My [tonne]         10,         Mz [tonne]         10,         Mxx [tonne*m2]         0, |   |
| Τα υπόλοιπα<br>πεδία τα<br>αφήνουμε μηδέν                                    | Myy [tonne*m2]<br>0,<br>Mzz [tonne*m2]<br>0,                                                                           | Y |

# μάζες

# Αφού ορίσουμε συγκεντρωμένες μάζες, φτιάχνουμε mass elements στα οποία τοποθετούμε την αντίστοιχη μάζα

| File Edit View Defin     | e Results To      | ols Run Hel   | р                          |                   |                     |                      |                                  |
|--------------------------|-------------------|---------------|----------------------------|-------------------|---------------------|----------------------|----------------------------------|
| è 🗊 🐉                    | 🎾 📙 [             |               | 🔋 🔊 - 🔊 -                  | - <b></b> -       | ] 🔅 🔯 🛛             | <u> </u>             | 🖌 📀 🥮 🙀 🖓                        |
| Eigenvalue analysis      |                   | ~ 1           | Pre-Processor              | Processor         | Post-Process        | sor                  |                                  |
| Materials Sections Eleme | nt Classes   Node | Element Con   | nectivity Constraints Rest | raints Applied Lo | oads Analysis Outpu | ut                   |                                  |
|                          |                   |               |                            |                   |                     |                      |                                  |
| Add                      | Flomont Name      | Flamont Class | Nada anma(a)               | Disid offects     | Earca Mamon A       |                      |                                  |
|                          | Element Name      | Element Class | Node name(s)               | Rigid offsets     | Force/Momen         |                      |                                  |
| Edit                     | k/_2st            | k/_2st        | n143                       | -                 | -                   |                      |                                  |
| Lait                     | k/_1st            | k/_1st        | n142                       |                   | Ħ                   |                      | Edit Element Droportios          |
| Damana                   | k6_2st            | k6_2st        | n323                       | -                 |                     |                      |                                  |
| Remove                   | k6_1st            | k6_1st        | n322                       | -                 | -                   |                      |                                  |
|                          | k5_2st            | k5_2st        | n223                       | -                 | Element Name:       |                      | ανάλονα με αυτό που ορίσαμε στην |
| Incrementation           | k5_1st            | k5_1st        | n222                       |                   | k1_2st              |                      | αναλογά με άυτο που ορισαμε στην |
|                          | K4_2st            | K4_2st        | n123                       |                   | Element Class:      |                      | ποοργοίμιονη διαφάνεια           |
| Subdivide                | K4_1st            | K4_1st        | n122                       | -                 |                     |                      | προηγουμενη οιαφανεία            |
|                          | k3_2st            | k3_2st        | n313                       | - (               | k1_2st              | ¥                    |                                  |
| Help                     | k3_1st            | k3_1st        | n312                       | -                 |                     |                      |                                  |
|                          | k2_2st            | k2_2st        | n213                       |                   | Element End Nodes   | s                    |                                  |
|                          | k2_1st            | k2_1st        | n212                       | -                 | Node 1:             |                      |                                  |
|                          | k1_2st            | k1_2st        | n113                       | - (               | n113                |                      | Ο κόμβος πάνω στον οποίο θα      |
| Table Input              | k1_1st            | k1_1st        | n112                       | -                 |                     |                      |                                  |
| rubie input              | k10_2st           | k10_2st       | n333                       | -                 | $\smile$            |                      | τοποθετηθεί η μάζα               |
| Graphical Input          | k10_1st           | k10_1st       | n332                       | -                 |                     |                      | ισποσεπισει η μαζα               |
| Graphicar Input          | [bmy122           | dokoi_peri    | n122 n132 deg=0,00         | 0. 0. 0           |                     |                      |                                  |
|                          | bmx112            | dokoi_peri    | n112 n212 deg=0,00         | 0. 0. 0           |                     |                      |                                  |
|                          | bmy132            | dokoi_peri    | n132 n142 deg=0,00         | 0. 0. 0           |                     |                      |                                  |
| <<                       | bmy232            | dokoi_peri    | n232 n242 deg=0,00         | 0. 0. 0           |                     |                      |                                  |
|                          | bmy322            | dokoi_peri    | n322 n332 deg=0,00         | 0. 0. 0           |                     |                      |                                  |
|                          | bmx142            | dokoi_peri    | n142 n242 deg=0,00         | 0. 0. 0           |                     |                      |                                  |
|                          | bmy312            | dokoi_peri    | n312 n322 deg=0,00         | 0. 0. 0           |                     |                      |                                  |
|                          | bmx232            | dokoi_peri    | n232 n332 deg=0,00         | 0. 0. 0           |                     |                      | X-expand                         |
|                          | bmy112            | dokoi_peri    | n112 n122 deg=0,00         | 0. 0. 0           | Activa              | ation Time/L.F1e2    | 20 x expand                      |
|                          | bmy133            | dokoi_eswt    | n133 n143 deg=0,00         | 0. 0. 0           |                     |                      |                                  |
|                          | bmx113            | dokoi_eswt    | n113 n213 deg=0,00         | 0. 0. 0           | Deactiva            | ation Time/L.F. 1e20 | 20 Y-expand                      |
|                          | Dmx143            | dokoi_eswt    | n143 n243 deg=0,00         | 0. 0. 0           |                     |                      |                                  |
|                          | Dmx212            | dokoi_peri    | n212 n312 deg=0,00         | 0. 0. 0           | Display Margins     |                      |                                  |
|                          | bmy113            | dokoi_eswt    | n113 n123 deg=0,00         | 0. 0. 0           |                     |                      |                                  |
|                          | bmy213            | dokoi_eswt    | n213 n223 deg=0,00         | υ. υ. ο           |                     |                      |                                  |
|                          | bmx223            | dokoi_eswt    | n223 n323 deg=0,00         | 0. 0. 0           |                     |                      |                                  |
|                          | ×                 |               |                            |                   |                     |                      |                                  |
|                          |                   |               |                            |                   |                     |                      |                                  |

#### διόρθωση διατομών των στοιχείων

| ismoStruct * [C:\U<br>Edit View Define | Jsers\mfrag\Des<br>Results Tools F | s <mark>ktop\askisi 1</mark> 4<br>Run Help | 1.spf]                    |                     |                                                                                            | - |
|----------------------------------------|------------------------------------|--------------------------------------------|---------------------------|---------------------|--------------------------------------------------------------------------------------------|---|
| n 👘 🏢                                  | 2 🗐 👔                              |                                            | 🕆 🕜 - 🏹 -                 | - <b>-</b>          | 🔅 🗱 📰 📣 📀 🍉 🥋 🕼                                                                            |   |
| envalue analysis                       |                                    |                                            |                           |                     |                                                                                            |   |
|                                        |                                    |                                            | Pre-Processor             | Processor           | Post-Processor                                                                             |   |
| ials Sections Elem                     | nent Classes   Node                | Element Con                                | nectivity Constraints Res | traints Applied Loa | ds   Analysis Output                                                                       |   |
|                                        |                                    |                                            |                           |                     |                                                                                            | _ |
|                                        |                                    | ,                                          |                           |                     |                                                                                            |   |
| Add                                    | Element Name                       | Element Class                              | Node name(s)              | Rigid offset: 🔺     | <b>x</b> ' '\\                                                                             |   |
|                                        | col141                             | col                                        | n141 n142 deg=0           | 0, 0, 0, .          | 📑 δινούμε σε καθε στοιχείο τις 🛛 📑                                                         |   |
| Edit                                   | col 142                            | col                                        | n142 n143 deg=0           | 0, 0, 0, .          |                                                                                            |   |
|                                        | col242                             | col                                        | n242 n243 deg=0           | 0, 0, 0, .          | 📱 ελαστικές διατομές που ποιν 🛛 😤                                                          | 4 |
| Remove                                 | col132                             | col                                        | n132 n133 deg=0           | 0, 0, 0, .          | $\mathbb{R}$ chuo inkes olu lopes ilou lipiv                                               |   |
|                                        | col312                             | col                                        | n312 n313 deg=0           | 0, 0, 0, .          | 7                                                                                          | - |
| Incrementation                         | col311                             | col                                        | n311 n312 deg=0           | 0, 0, 0, .          | Ξ Ορισαμε                                                                                  | - |
| Incrementation                         | col241                             | col                                        | n241 n242 deg=0           | 0, 0, 0, .          |                                                                                            | 1 |
| out-states                             | col222                             | col                                        | n222 n223 deg=0           | 0, 0, 0, .          |                                                                                            | - |
| Subdivide                              | col232                             | col                                        | n232 n233 deg=0           | 0, 0, 0, .          |                                                                                            |   |
|                                        | col231                             | col                                        | n231 n232 deg=0           | 0, 0, 0, .          |                                                                                            |   |
| нер                                    | col211                             | col                                        | n211 n212 deg=0           | 0, 0, 0, .          |                                                                                            | 1 |
|                                        | col212                             | kolwnes                                    | n212 n213 deg=0,00        | 0, 0, 0, .          |                                                                                            | 1 |
|                                        | col221                             | kolwnes                                    | n221 n222 deg=0,00        | 0, 0, 0, .          |                                                                                            | 1 |
|                                        | col121                             | kolwnes                                    | n121 n122 deg=0,00        | 0, 0, 0, .          |                                                                                            | - |
| Table Input                            | col122                             | kolwnes                                    | n122 n123 deg=0,00        | 0, 0, 0, .          |                                                                                            |   |
|                                        | - col332                           | col                                        | n332 n333 deg=0,00        | 0, 0, 0, .          |                                                                                            | 1 |
| Graphical Input                        | col331                             | col                                        | n331 n332 deg=0           | 0, 0, 0, .          |                                                                                            | - |
|                                        | - col112                           | col                                        | n112 n113 deg=0           | 0, 0, 0, .          |                                                                                            |   |
|                                        | col111                             | col                                        | n111 n112 deg=0           | 0, 0, 0, .          |                                                                                            | 1 |
|                                        | col131                             | col                                        | n131 n132 deg=0           | 0, 0, 0, .          |                                                                                            |   |
|                                        | col322                             | col                                        | n322 n323 deg=0           | 0, 0, 0, .          | $\mathbb{K} \ ( \ ( \ ( \ ( \ ( \ ( \ ( \ ( \ ( \ $                                        | 1 |
|                                        | col321                             | col                                        | n321 n322 deg=0           | 0, 0, 0, .          |                                                                                            |   |
|                                        | bmy232                             | beam                                       | n232 n242 deg=0           | 0, 0, 0, .          |                                                                                            |   |
|                                        | bmy223                             | beam                                       | n223 n233 deg=0           | 0, 0, 0, .          |                                                                                            |   |
|                                        | bmx232                             | beam                                       | n232 n332 deg=0           | 0, 0, 0, .          |                                                                                            |   |
|                                        | bmy322                             | beam                                       | n322 n332 deg=0           | 0, 0, 0, .          |                                                                                            | 1 |
|                                        | bmy313                             | beam                                       | n313 n323 deg=0           | 0, 0, 0, .          |                                                                                            |   |
|                                        | bmy312                             | beam                                       | n312 n322 deg=0           | 0, 0, 0, .          | $\mathbb{P} \times \mathbb{P} \times \mathbb{P} \times \mathbb{P} \times \mathbb{P}$       |   |
|                                        | bmy323                             | beam                                       | n323 n333 deg=0           | 0, 0, 0, .          |                                                                                            |   |
|                                        | bmy233                             | beam                                       | n233 n243 deg=0           | 0, 0, 0, .          |                                                                                            |   |
|                                        | bmx233                             | beam                                       | n233 n333 dea=0           | 0. 0. 0.            | $\mathbb{K}/\mathbb{K}/\mathbb{K}/\mathbb{K}/\mathbb{K}/\mathbb{K}/\mathbb{K}/\mathbb{K}/$ |   |
|                                        |                                    |                                            |                           |                     |                                                                                            |   |

| SeismoStruct * [C:\Us    | sers\mfrag\Desi<br>Results Tools R | ktop\askisi 1<br>un Help | .4.spf]                    |         |                               |                          |               |          |                               |
|--------------------------|------------------------------------|--------------------------|----------------------------|---------|-------------------------------|--------------------------|---------------|----------|-------------------------------|
|                          | 2 🔡 🚺                              |                          | 📋 🕜 • 🏹 ·                  |         | u 🔅 🔯 📑                       |                          | ) 🟀 🥪 🚺       | j 😤 🎭 🌍  | 1                             |
| Eigenvalue analysis      |                                    |                          | Pre-Processor              | Proces  | sor Post-Processor            |                          |               |          |                               |
| Materials Sections Eleme | nt Classes Node:                   | s Element Cor            | nnectivity Constraints Res | traints | Applied Loads Analysis Output |                          |               |          |                               |
|                          |                                    |                          |                            |         |                               |                          |               |          |                               |
| 1                        |                                    |                          |                            |         | Σίνοι                         |                          | άΩe στ        |          |                               |
| Add                      | Element Name                       | Element Class            | Node name(s)               | Rigi    |                               | με σε κ                  |               |          |                               |
|                          | col141                             | col                      | n141 n142 deg=0            | 0,      | 0, 0, .                       | ·                        |               |          |                               |
| Edit                     | col142                             | col                      | n142 n143 deg=0            | 0,      | ο, ο, ο, ο                    | τικές δις                | <b>ΥΤΟΙΙΈ</b> | που ποί  | V 🗒 🔽 🛛                       |
|                          | col242                             | col                      | n242 n243 deg=0            | 0,      |                               | TINES OIL                | πομες         |          | Y 권 🗹 🛛                       |
| Remove                   | col132                             | col                      | n132 n133 deg=0            | 0,      | 0, 0, .                       |                          |               |          |                               |
|                          | col312                             | col                      | n312 n313 deg=0            | 0,      |                               | ane                      |               |          | Z 🚽                           |
| Tamanakakan              | col311                             | col                      | n311 n312 deg=0            | 0,      | 0, 0, .                       |                          |               |          |                               |
| Incrementation           | col241                             | col                      | n241 n242 deg=0            | 0,      | 🛱 Edit Element Properties     |                          |               |          |                               |
| o habida                 | col222                             | col                      | n222 n223 deg=0            | 0,      |                               |                          |               |          |                               |
| Subdivide                | col232                             | col                      | n232 n233 deg=0            | 0,      | Element Name:                 |                          |               |          |                               |
|                          | col231                             | col                      | n231 n232 deg=0            | 0,      | col212                        | 🖌 ок 🛛 💥                 | Cancel        |          |                               |
| Help                     | col211                             | col                      | n211 n212 deg=0            | 0,      | element Class:                |                          |               |          |                               |
|                          | col212                             | kolwnes                  | n212 n213 deg=0,00         | 0       | dokoi 🗾                       |                          |               | 4446     |                               |
|                          | col221                             | kolwnes                  | n221 n222 deg=0,00         | 0,      |                               |                          |               |          |                               |
| 1                        | col121                             | kolwnes                  | n121 n122 deg=0,00         | 0,      | Element End Nodes             | Element Orientation      |               |          |                               |
| Table Input              | col122                             | kolwnes                  | n122 n123 deg=0,00         | 0,      | Node 1:                       | Define by Rotation An    | ngle          |          |                               |
|                          | col332                             | col                      | n332 n333 deg=0,00         | 0,      | Node 2:                       | Rotation Angle 0.00      | T IZ          |          |                               |
| Graphical Input          | col331                             | col                      | n331 n332 deg=0            | 0,      | n213                          |                          |               |          |                               |
|                          | col112                             | col                      | n112 n113 deg=0            | 0,      | ,                             | Define by Additional Nod | des           | <u> </u> |                               |
|                          | col111                             | col                      | n111 n112 deg=0            | 0,      |                               | Orientation Node 1:      |               |          |                               |
|                          | col131                             | col                      | n131 n132 deg=0            | 0,      |                               | default                  |               |          | 940 (946)<br>941 (945)        |
|                          | col322                             | col                      | n322 n323 deg=0            | 0,      |                               | , <u> </u>               |               |          | 100 ma                        |
|                          | col321                             | col                      | n321 n322 deg=0            | 0,      |                               |                          |               |          | 201 222<br>2017 - 1022 - 2017 |
|                          | bmy232                             | beam                     | n232 n242 deg=0            | 0,      |                               |                          |               |          | 70 100 100 av                 |
|                          | bmy223                             | beam                     | n223 n233 deg=0            | 0,      | Releases & Offsets            |                          | (coords)      | <u> </u> | 17 CM                         |
|                          | bmx232                             | beam                     | n232 n332 deg=0            | 0,      | Homerry orce releases         | Node 1 Node 2            | 2             | 7        | 2                             |
|                          | bmy322                             | beam                     | n322 n332 deg=0            | 0,      | 🗖 M2a 🦷 M3a 🥅 F               | dX 0, 0,                 |               |          |                               |
|                          | bmy313                             | beam                     | n313 n323 deg=0            | 0,      |                               | dY ID.                   | _             |          |                               |
|                          | bmy312                             | beam                     | n312 n322 deg=0            | 0,      | ☐ M2b ☐ M3b ☐ Mt              |                          | _             |          |                               |
|                          | bmy323                             | beam                     | n323 n333 deg=0            | 0,      |                               | az 10, 10,               | 7             | ///      |                               |
|                          | bmy233                             | beam                     | n233 n243 deg=0            | 0,      | <u></u>                       | V average                |               |          |                               |
|                          | bmx233                             | beam                     | n233 n333 dea=0            | 0.      | Activation Time/L.F1e20       | X-expand                 |               |          |                               |
|                          |                                    |                          |                            |         | Departivation Time ( = 1e20   |                          |               |          | _ / _ /                       |
|                          |                                    |                          |                            |         | Deacuvation hime/L.P. [1920   | Y-expand                 |               |          |                               |
|                          |                                    |                          |                            |         | Display Margins               |                          |               |          |                               |
|                          |                                    |                          |                            |         | F                             | 2-expand                 |               | //       |                               |
|                          |                                    |                          |                            |         |                               | i in in                  | /             | 7        |                               |
|                          |                                    |                          |                            |         |                               |                          |               | /        |                               |

# εκτελούμε την ανάλυση

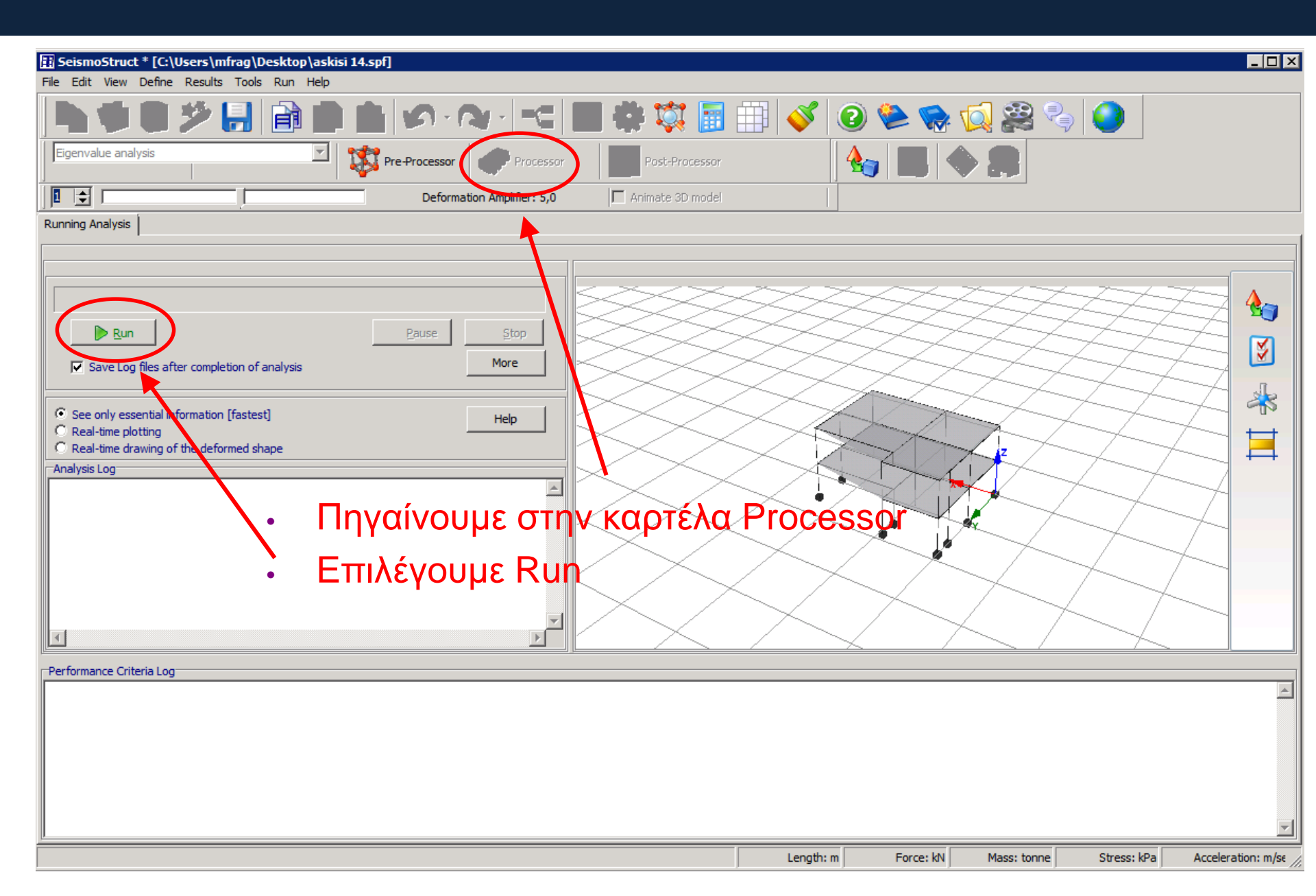

# ανάλυση

| E SeismoStruct [C:\Users\mfrag\Desktop\askisi 14.spf] |                               |
|-------------------------------------------------------|-------------------------------|
| File Edit View Define Results Tools Run Help          |                               |
|                                                       | 🔳 🐳 🗱 🗐 🐳 🤡 🞱 😂 🧐 🥥           |
| Eigenvalue analysis Pre-Processor Processor           | Post-Processor                |
| Deformation Amplifier: 5,0                            | Animate 3D model              |
| Running Analysis                                      |                               |
|                                                       |                               |
|                                                       |                               |
|                                                       |                               |
| Pause Stop                                            |                               |
| Save Log files after completion of analysis           | 🚬 η αναλυση ολοκληρωθηκε! 🛛 🖂 |
|                                                       |                               |
| See only essential information [fastest]              |                               |
| O Real-time plotting                                  |                               |
| O Real-time drawing of the deformed shape             |                               |
|                                                       |                               |
| Estimated size of output file: 118 KB                 |                               |
| EigenValue Analysis                                   |                               |
|                                                       |                               |
| No. of converged EigenValues : 10                     |                               |
| Total Analysis Time: Ob:Omin:Osec                     |                               |
|                                                       |                               |
|                                                       | K / K / K / K / 1             |
|                                                       |                               |
|                                                       |                               |
|                                                       |                               |
|                                                       |                               |
|                                                       |                               |
|                                                       |                               |

#### επεξεργασία αποτελεσμάτων

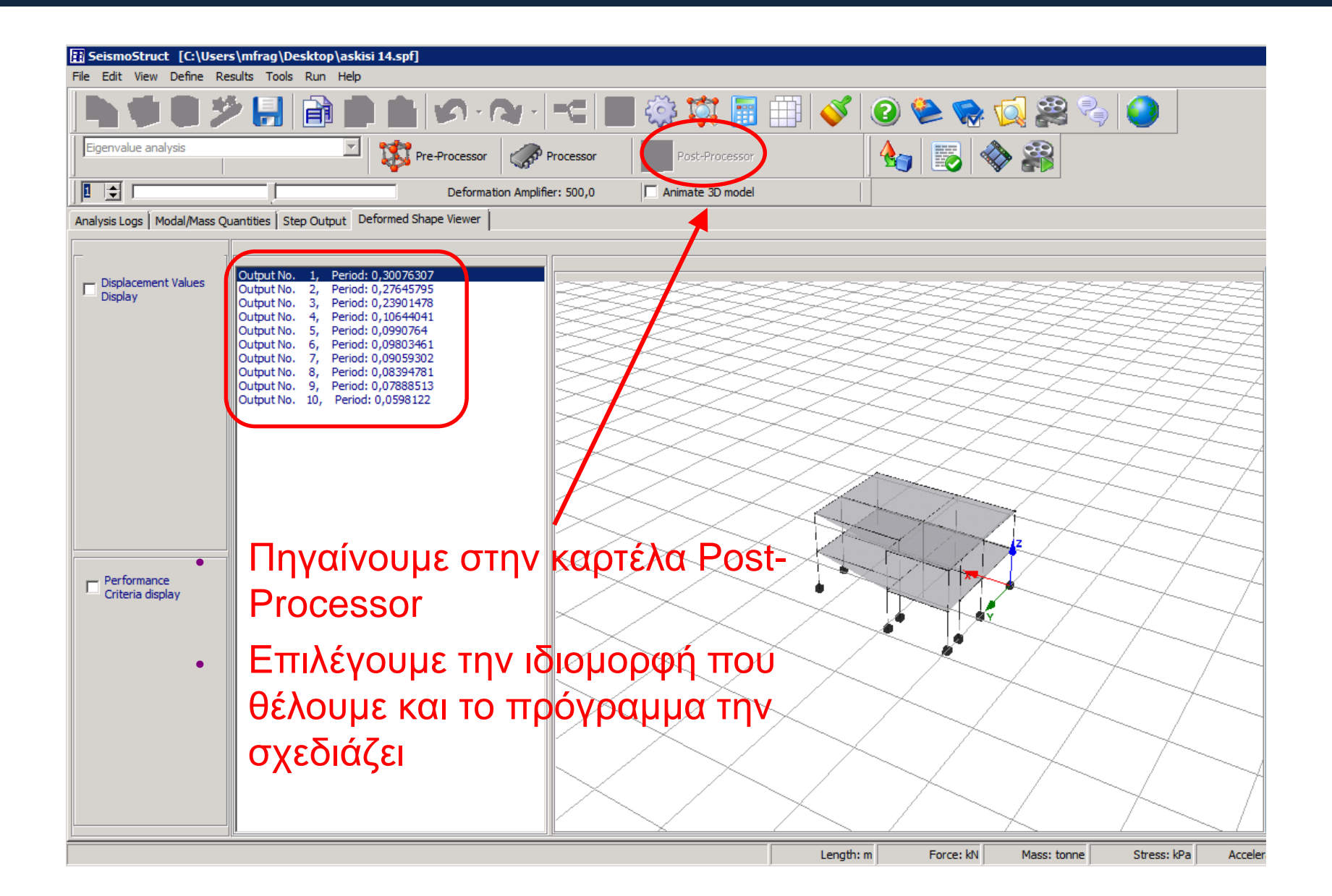

# επεξεργασία αποτελεσμάτων

| View Defee Dee      | adha Taala Dura Uala                       |                                         |
|---------------------|--------------------------------------------|-----------------------------------------|
| View Define Res     | suits loois Run Help                       |                                         |
| <b>†</b> i <b>%</b> |                                            | ، • • • • • • • • • • • • • • • • • • • |
| ogs Modal/Mass Qua  | antities Step Output Deformed Shape Viewer |                                         |
|                     |                                            |                                         |
|                     |                                            |                                         |
|                     |                                            |                                         |
|                     |                                            |                                         |
|                     |                                            |                                         |
|                     |                                            |                                         |
|                     |                                            |                                         |
|                     | Settings of the Deformed Shape Viewer      |                                         |
|                     |                                            |                                         |
|                     |                                            | ✓ ок                                    |
|                     | Deformation Scale                          |                                         |
|                     |                                            |                                         |
|                     | Deformation Amplifier: 5500,0              | Cancel                                  |
|                     | Fix colorted node (dynamic                 |                                         |
|                     | analysis only)                             |                                         |
|                     |                                            |                                         |
|                     | n111 💌                                     |                                         |
|                     |                                            |                                         |
|                     |                                            |                                         |
|                     |                                            |                                         |
|                     |                                            |                                         |
|                     | Ι ΤΙά να οχεοιαστούν καλυτερα              | 101/ / /                                |
|                     | ιδιομοοφές: δεξί κλίκ και στιλ             |                                         |
|                     | ισισμορφές. σέςι κλικ και έτηλ             |                                         |
|                     | Deformed shape settings                    |                                         |
|                     | Deronned snape settings                    |                                         |
|                     |                                            |                                         |
|                     |                                            |                                         |
|                     |                                            |                                         |

## επεξεργασία αποτελεσμάτων

| 🔛 SeismoStruct [C:\Users\mfrag\Desktop\askisi 14.spf]                                                                                                    | <u>- 🗆 ×</u> |
|----------------------------------------------------------------------------------------------------|--------------|
| File Edit View Define Results Tools Run Help                                                                                                    |              |
| h 🗰 🛢 🎾 🛃 💼 💼 🖉 · 🏹 - C 🔳 🍪 🗱 🔠 🗰 🞸 🥹 🎭 🕵 🤤 😂                                                                                                    |              |
| Egenvalue analysis Pre-Processor Processor Processor Software analysis                                                                                                    |              |
| 3 🚖 Deformation Amplifier: 19500,0 🗌 Animate 3D model                                                                                                    |              |
| Analysis Logs Modal/Mass Quantities Step Output Deformed Shape Viewer                                                                                                    |              |
|                                                                                                    |              |
| Displacement Values         Output No. 1, Period: 0,30076307           Output No. 2, Period: 0,27645795         Output No. 3, Period: 0,23901478           Output No. 4, Period: 0,09090764         Output No. 5, Period: 0,0990764           Output No. 5, Period: 0,0990764         Output No. 7, Period: 0,09059302           Output No. 7, Period: 0,09059302         Output No. 7, Period: 0,0788513           Output No. 10, Period: 0,0598122         Period: 0,0598122 | ≥<br>≶<br>*  |
| Performance<br>Criteria display                                                                                                    | -            |
| Length: m Force: kN Mass: tonne Stress: kPa Acceleration                                                                                                    | n: m/se //   |

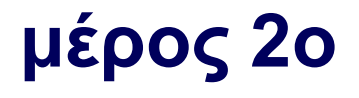

## Κόμβοι στο κέντρο βάρους

#### προσθέτουμε κόμβους στις θέσεις του Κ.Β κάθε στάθμης:

| E SeismoStruct * [C:       | \Users\mfragiad   | akis\Copy\(    | )4-Lecturi  | ing\01-   | Courses\01   | \01-ntua\Antiseismika 8th Semester\03-Askiseis\2015\70 m 🗕 🗖 📉 |
|----------------------------|-------------------|----------------|-------------|-----------|--------------|----------------------------------------------------------------|
| File Edit View Defin       | e Results Tools   | Run Help       |             |           |              |                                                                |
| 💽 👘 🖗                      | 🎾 📙 🔒             | ) 📄 📋          | 5           |           | -            | =   u 🌼 🗱 📑 🌐   🎸   🕑 🍉 🍖 📢 🔗 🌏                                |
| Static analysis (non-varia | ble load)         | - ¥            | Pre-Process | sor 🔾     | Processor    | sor Post-Processor                                             |
| Materials Sections Eleme   | ent Classes Nodes | Element Connec | tivity Cons | traints R | estraints Ap | Applied Loads Performance Criteria Analysis Output             |
|                            |                   |                |             |           |              |                                                                |
| Add                        | No de Norre       |                | ~           | -         | <b>T</b>     |                                                                |
| Auu                        | Node Name         | X              | Y           | 2         | Type         | ^ [] [] [] [] [] [] [] [] [] [] [] [] []                       |
| Edit                       | n122              | 0,             | 6,          | 4,        | structural   |                                                                |
| Luit                       | n123              | 0,             | 6,          | 7,        | structural   |                                                                |
| Damana                     | n132              | 0,             | 10,         | 4,        | structural   |                                                                |
| Remove                     | n133              | 0,             | 10,         | 7,        | structural   | I. I. I. I. I. I. I. I. I. I. I. I. I. I                       |
|                            | n141              | 0,             | 12,         | 0,        | structural   |                                                                |
| Incrementation             | n142              | 0,             | 12,         | 4,        | structural   |                                                                |
|                            | n143              | 0,             | 12,         | /,        | structural   |                                                                |
| Help                       | n211              | 6,             | 0,          | 0,        | structural   |                                                                |
|                            | n212              | 6,             | 0,          | 4,        | structural   | Edit Node Co-ordinates                                         |
|                            | n213              | 6,             | 0,          | /,        | structural   |                                                                |
|                            | n221              | 6,             | 6,<br>C     | 0,        | structural   | Node Name:                                                     |
| Table Input                | n222              | 6,             | ь,<br>с     | 4,        | structural   | пd1 🖌 ок                                                       |
|                            | n223              | 6,             | D,          | 1,        | structural   |                                                                |
| Graphical Input            | n232              | 6,             | 10,         | 4,        | structural   |                                                                |
|                            | n233              | 6,             | 10,         | ,         | structural   | x co-ordinate(m):                                              |
|                            | 1241              | 6,             | 12,         | 0,        | structural   | 5,78                                                           |
| <<                         | n242              | 6,             | 12,         | 7,        | structural   | Y co-ordinate(m):                                              |
|                            | 0211              | 12             | 12,         | ,         | structural   | Hep C                                                          |
|                            | 0212              | 12,            | 0,          | 0,        | structural   | 5,61                                                           |
|                            | 0313              | 12,            | 0,          | 7         | structural   | Z co-ordinate(m):                                              |
|                            | 0321              | 12,            | 6           | 0         | structural   |                                                                |
|                            | n322              | 12,            | 6           | 4         | structural   | T/                                                             |
|                            | n323              | 12,            | 6           | 7         | structural   | Node Type:                                                     |
|                            | n331              | 12,            | 10.         | 0         | structural   |                                                                |
|                            | n332              | 12,            | 10,         | 4         | structural   | Structural node V                                              |
|                            | 0333              | 12,            | 10          | 7         | structural   |                                                                |
|                            | nd1               | 5.78           | 5.61        | 4         | structural   |                                                                |
|                            | nd2               | 5,76           | 5,58        | 7,        | structural   |                                                                |
|                            |                   |                |             |           | L            | Length: m Force: kN Mass: tonne Stress: kPa Acceleration: m/st |

### Κόμβοι στο κέντρο βάρους

#### Συνδέουμε τους νέους κόμβους με το διάφραγμα

| SeismoStruct [      | C:\Use | ers\mfrag\Copy\0     | 4-Lecturing\01-Cour  | ses\01-nl   | tua\Antiseismika 8th Se  | mester\03-Askise      | is\2015\7o mat | hima\seismosl  | truct\a      | - <b>-</b> × |
|---------------------|--------|----------------------|----------------------|-------------|--------------------------|-----------------------|----------------|----------------|--------------|--------------|
| File Edit View De   | fine P | Results Tools Run    | Help                 |             |                          |                       |                |                |              |              |
| ) 🏝 🌾               | 1      | 🌶 📙 🔒                |                      | n - R       | • - <b></b> u 4          | 🗟 🔯 🖏                 |                | 2 💝            | <b>1</b>     | <b>i</b>     |
| Eigenvalue analysis | ;      | 1                    | Pre-Pro              | cessor      | Processor                | Post-Processor        |                |                |              |              |
| Materials Sections  | Eleme  | nt Classes 🛛 Nodes 🗍 | Element Connectivity | Ionstraints | Restraints Applied Loads | s 🗍 Analysis Output 📔 |                |                |              |              |
|                     |        | 1                    |                      |             | 🔝 Edit Nodal Constraint  |                       |                |                |              |              |
| Add                 |        | Constraint type      | Master Nodes         | Restra      | Constraint Type          |                       | F              | lestraint Type |              |              |
|                     | -      | Rigid Diaphragm      | nd1                  | X-Y pla     | Rigid Diaphragm          |                       |                | -Y plane       | <b>_</b>     |              |
| Edit                |        | Rigid Diaphragm      | nd2                  | X-Y pla     |                          |                       |                |                | _            | ¥ Ca         |
|                     |        |                      |                      |             | Master Node              | nd2                   | <b>•</b>       |                |              |              |
| Remove              |        |                      |                      |             |                          |                       |                |                |              |              |
|                     |        |                      |                      |             |                          |                       |                |                |              | Help         |
| Incrementation      |        |                      |                      |             |                          |                       |                |                |              |              |
|                     | _      |                      |                      |             | Slave Nodes              |                       |                |                |              |              |
| Help                |        |                      |                      |             | n111                     | ✓ n233                |                |                |              |              |
|                     |        |                      |                      |             | ✓ n112                   | n242                  |                |                |              |              |
|                     |        |                      |                      |             | n121                     | ✓ n243                |                |                |              |              |
| Table Input         | 1      |                      |                      |             | ✓ n123                   | 🗆 n312                |                |                |              |              |
|                     |        |                      |                      |             | n132                     | ✓ n313                |                |                |              |              |
| Graphical Inpu      | ut 📗   |                      |                      |             | n141                     | n322                  |                |                |              |              |
| · · ·               |        |                      |                      |             | n142                     | ✓ n323                |                |                |              |              |
|                     |        |                      |                      | _           | n211                     | n332                  |                |                |              |              |
| <<                  |        |                      |                      |             | n212                     | n333                  |                |                | $\checkmark$ |              |
|                     |        |                      |                      |             | n221                     | nd2                   |                |                |              |              |
|                     |        |                      |                      |             | □ n222<br>■ n223         |                       |                |                |              |              |
|                     |        |                      |                      |             | n232                     |                       |                |                |              |              |

#### Ιδιομορφικά διανύσματα

# επαναλαμβάνουμε την ιδιομορφική επίλυση και πηγαίνουμε στην αντίστοιχη καρτέλα:

| 1                                                |                   | Deformation Arr            | alifiary EOO O          | ,          | mate 3D model |                   |                   |              |  |
|--------------------------------------------------|-------------------|----------------------------|-------------------------|------------|---------------|-------------------|-------------------|--------------|--|
|                                                  |                   | Deformation Am             | omer: 500,0             | ILT ANI    | mate 50 model |                   |                   |              |  |
| Analysis Logs   Modal/Mass Quantities   Step Out | put Deformed Shap | e Viewer                   |                         |            |               |                   |                   |              |  |
| Output No. 1, Period: 0,28185061                 | Igen-Solution     | 4                          | 14 05570                | 702 (Deel) |               |                   |                   |              |  |
| Output No. 3, Period: 0,22610174                 | Natural Freque    | (Sec) = 0.0                | 7014735                 | //UZ (Real | ,             |                   |                   |              |  |
| Output No. 4, Period: 0,07014735                 |                   | (, -,-                     |                         |            |               |                   |                   |              |  |
| Output No. 6, Period: 0,05740263                 | Nodal Displace    | ments                      |                         |            |               |                   |                   |              |  |
| Output No. 7, Period: 0,05611801                 | Node              | Name X                     | 0.05 5 75               | Y OOF      | Z             | RX<br>0 700CF 007 | RY<br>2 0405E 005 | RZ           |  |
| Output No. 9, Period: 0,04183008                 | n.                | 33 -4,3460E<br>23 -4 5669E | -005 5,75               | 202-006 -  | 2,03062-006   | -9,7806E-007      | -2,94956-005      | -1,0326E-006 |  |
| Output No. 10, Period: 0,03669774                | I                 | d2 -4,5897E                | -005 2,60               | 23E-006    | 0,0000E+000   | 0,0000E+000       | 0,0000E+000       | -5,4685E-007 |  |
|                                                  | nî                | 43 -4,2386E                | -005 5,75               | 24E-006 -  | 6,9230E-006   | -5,8799E-006      | -2,1003E-005      | 7,2921E-006  |  |
|                                                  | n1                | 13 -4,8948E                | -005 5,75               | 22E-006 -  | 4,7160E-005   | 2,2283E-006       | -5,4424E-005      | -1,7099E-006 |  |
|                                                  | n2                | 13 -4,8949E                | -005 2,47               | 12E-006 .  | 1,4547E-006   | -2,0162E-006      | -2,8386E-005      | -8,3563E-006 |  |
|                                                  | 11.<br>n1         | 42 6,2668F                 | -005 -6,99              | 64E-006 -  | 2,2353E-006   | -8,6095E-007      | -5,7507E-006      | -9.9632E-006 |  |
|                                                  | ní                | 23 -4,5668E                | -005 2,47               | 11E-006    | 1,0771E-006   | 1,5870E-006       | -2,7757E-005      | 9,0535E-007  |  |
|                                                  | nž                | 33 -4,3480E                | -005 2,47               | 10E-006    | 3,4312E-005   | 4,8493E-006       | -5,1999E-006      | -4,8780E-006 |  |
|                                                  | nä                | 23 -4,5668E                | -005 -8,10              | 00E-007    | 1,4832E-005   | 6,9303E-007       | -3,6705E-005      | -1,4789E-007 |  |
|                                                  | nž                | 43 -4,2386E                | -005 2,47               | 12E-006    | 4,1698E-005   | 3,1765E-006       | -4,7795E-005      | -3,8765E-006 |  |
|                                                  | na                | 13 -4,89498                | -005 -8,10              | 01E-007 :  | 1,1426E-006   | 3,5660E-007       | -1,4540E-005      | -1,1304E-005 |  |
|                                                  | n:<br>n1          | 33 -4,3460E<br>12 7 0412E  | -005 -8,10              | 67E-007 -  | 9 5481E-005   | -7 4120F-007      | -3,0100E-005      | 0,1903E-006  |  |
|                                                  | n                 | 12 7.0414                  | -005 -3,12              | 36E-006    | 6 5370E-007   | -4.6853E-007      | -8,7282E-006      | 1.6528E-005  |  |
|                                                  | I                 | d1 6,6793E                 | -005 -3,26              | 56E-006    | 0,0000E+000   | 0,0000E+000       | 0,0000E+000       | 6,4551E-007  |  |
|                                                  | ni                | 21 0,0000E                 | +000 0,00               | 00E+000    | 0,0000E+000   | 0,0000E+000       | 0,0000E+000       | 0,0000E+000  |  |
|                                                  | ni                | 32 6,3959E                 | -005 -6,99<br>+000 0.00 | 67E-006 -  | 2,1374E-006   | 1,0093E-007       | -2,3021E-006      | 2,9812E-006  |  |
|                                                  | 111<br>n2         | 22 6.6542F                 | -005 -3.12              | 36E-006    | 7.3343E-007   | -2.6210E-007      | -8.8456E-006      | -9.1834E-008 |  |
|                                                  | n3                | 22 6,6541E                 | -005 7,49               | 46E-007    | 5,2381E-006   | 1,4067E-007       | -9,1398E-006      | 6,6286E-007  |  |
| αζουμε τις τιμι                                  | ts na             | 42 6,2666E                 | -005 -3,12              | 36E-006    | 8,5411E-006   | -1,3397E-006      | -6,4335E-006      | -2,0576E-006 |  |
|                                                  | nä                | 12 7,0415E                 | -005 7,49               | 40E-007    | 8,1578E-007   | 1,4177E-007       | -6,1663E-006      | 1,4640E-005  |  |
| διομοοφής στα                                    |                   | 32 6,3959E                 | -005 7,49               | 40E-007    | 4,3998E-006   | 6,4116E-007       | -8,3444E-006      | -1,3789E-005 |  |
| νομορφής στ                                      |                   | 11 0,00008                 | +000 0,00               | 00E+000 0  | 0,0000E+000   | 0,0000E+000       | 0,0000E+000       | 0,0000E+000  |  |
|                                                  | n2                | 21 0,0000E                 | +000 0,00               | 00E+000    | 0,0000E+000   | 0,0000E+000       | 0,0000E+000       | 0,0000E+000  |  |
| κομρο του                                        | n2                | 32 6,3959E                 | -005 -3,12              | 37E-006    | 1,1025E-005   | -9,2289E-008      | -9,0742E-007      | 2,0179E-006  |  |
| • •                                              | nž                | 41 0,0000E                 | +000 0,00               | 00E+000    | 0,0000E+000   | 0,0000E+000       | 0,0000E+000       | 0,0000E+000  |  |
| αφοάνιματος                                      | nä                | 11 0,0000E                 | +000 0,00               | 00E+000    | 0,0000E+000   | 0,0000E+000       | 0,0000E+000       | 0,0000E+000  |  |
| αψραγμαιός                                       | nă                | 21 0,0000E                 | +000 0,00               | 00E+000    | 0,0000E+000   | 0,0000E+000       | 0,0000E+000       | 0,0000E+000  |  |

Length: m

Force: kN

Mass: tonne

Stress: kPa Acceleration: m/se

δ

TI

# Ιδιομορφικά διανύσματα

| SeismoStruct [C:\Users\mfragiadakis\Copy\04-Lecturing\01-Cour                                                                | ses\01-ntua\Antis                                | eismika 8th Se | mester\03-As | kiseis\2015\7o | m – 🗆 🗡            |
|----------------------------------------------------------------------------------------------------|--------------------------------------------------|----------------|--------------|----------------|--------------------|
| File Edit View Define Results Tools Run Help                                                                                 |                                                  |                |              |                |                    |
|                                                                                                    |                                                  | 🔯 📑 (          |              | 0 💝 🥷          | k 🔯 🎇 🍕            |
| Eigenvalue analysis V Pre-Processor                                                                                          | rocessor                                         | ost-Processor  |              |                |                    |
| 1 🔁 Deformation Amplifi                                                                                                    | er: 5,0 📋 Anir                                   | nate 3D model  |              |                |                    |
| Running Analysis                                                                                                    |                                                  |                |              |                |                    |
| Run II Pause II Stor                                                                                                    | Warning                                          |                |              |                |                    |
| Save Log files after completion of analysis                                                                                  |                                                  |                |              |                |                    |
| See only essential information [fastest]     Real-time plotting     Real-time drawing of the deformed shape     Analysis Log | erms encountered at th<br>continue the analysis? | ne following   |              |                |                    |
| Estimated size of output file: 136 KB                                                                                        | Yes                                              | No             |              |                |                    |
| Αγνοούμε το<br>παραπάνω μήνυμα<br>λάθους                                                                                     |                                                  |                |              |                |                    |
| Checking Structural Consistency                                                                                              | Length: m                                        | Force: kN      | Mass: tonne  | Stress: kPa    | Acceleration: m/se |

## επιβολή ιδιομορφικών φορτίων

- υπολογίζουμε τα ιδιομορφικά φορτία Fi =  $Φ_i S_a [m] r (π.χ. στο Excel)$
- επιβάλλουμε τα ιδιομορφικά φορτία στους κόμβους του KB.

| File Edit View Defin    | ne Results Tools  | Run Help         |               |              |               |                |        |                |                   |          |
|-------------------------|-------------------|------------------|---------------|--------------|---------------|----------------|--------|----------------|-------------------|----------|
| è 🌾 🏽                   | 🎾 📙 🔒             | ) 📄 💼            | 10-           | <b>N</b> -   | <b>u</b>      | i 🗱 🔝          |        | 🞸   😰 (        | ۇ 🞑 🌸 🛸           | 2 🍫 🌔    |
| Eigenvalue analysis     |                   | < 131            | Pre-Processor | Proc         | cessor        | Post-Processor |        |                |                   |          |
| Materials Sections Elem | ent Classes Nodes | Element Connecti | vity Constrai | nts Restrain | Applied Loads | nalysis Output |        |                |                   |          |
| Nodal Loads             |                   |                  |               |              |               |                |        |                |                   |          |
| Add                     | Category          | Node Name        | Direction     | Туре         | Value         | Curve Name     |        |                |                   |          |
|                         | Permanent Load    | nd1              | x             | force        | 100           |                |        |                |                   |          |
| Edit                    | Permanent Load    | nd1              | у             | force        | 100           |                |        |                |                   |          |
|                         | Permanent Load    | nd1              | rz            | force        | 100           |                |        |                |                   |          |
| Remove                  | Permanent Load    | nd2              | x             | force        | 100           |                |        |                |                   |          |
|                         | Permanent Load    | nd2              | у             | force        | 100           |                |        |                |                   |          |
| Incrementation          | Permanent Load    | nd2              | rz            | force        | 100           |                |        |                |                   |          |
| Help                    |                   |                  |               |              |               |                |        |                | Edit Nodal Load   | ×        |
|                         | <                 |                  |               |              |               | >              |        |                | Lant no dan Louid |          |
| Element Loads           |                   |                  |               |              |               |                | WW.    | Democratica    |                   |          |
|                         | Category          | Element Name     | Direction     | Type         | Value         |                | X.     | Permanent Load | *                 |          |
| Add                     |                   |                  |               |              |               |                | N N    | List of Nodes  |                   |          |
|                         |                   |                  |               |              |               |                | 3      | n243           | <b>^</b>          | 🗸 ОК     |
| Edit                    |                   |                  |               |              |               |                | $\leq$ | n312           |                   |          |
|                         |                   |                  |               |              |               |                | $\leq$ | n313           |                   | 🔰 Cancel |
| Remove                  |                   |                  |               |              |               |                | $\geq$ | n321           |                   |          |
|                         |                   |                  |               |              |               |                | $\leq$ | n322<br>n323   |                   |          |
| Incrementation          |                   |                  |               |              |               |                |        | n331           |                   | Help     |
|                         |                   |                  |               |              |               |                | $\geq$ | n332           |                   |          |
| Help                    |                   |                  |               |              |               |                |        | n333           |                   |          |
|                         |                   |                  |               |              |               |                | 2      | nd1<br>nd2     |                   |          |
|                         | L                 |                  |               |              |               |                | X      |                | Ŷ                 |          |
|                         |                   |                  |               |              |               |                |        |                |                   |          |
| Table Input             |                   |                  |               |              |               |                |        | Direction:     | rz 🗸              |          |
| Craphical Input         |                   |                  |               |              |               |                |        | Type:          | force 🗸           |          |
| Graphical Input         |                   |                  |               |              |               |                |        |                |                   |          |
|                         |                   |                  |               |              |               |                |        | Value:         | 100               |          |
| <<                      |                   |                  |               |              |               |                |        |                |                   |          |
|                         |                   |                  |               |              |               |                |        |                |                   |          |

#### αλλαγή τύπου ανάλυσης

#### Αλλάζουμε τον τύπο ανάλυσης από EigenValue σε Static (non-variable)

| tir  | <u></u>           | . 🗖          |           | . 🗖 .    |                 |                 |                         |
|------|-------------------|--------------|-----------|----------|-----------------|-----------------|-------------------------|
| Itin | 🖪 SeismoStru      | ict * [C:\l  | Jsers\m   | fragiad  | lakis\Copy\0    | 4-Lecturing     | \01-Courses\0           |
|      | File Edit Viev    | v Define     | Results   | Tools    | Run Help        |                 |                         |
| io(  | è 🖗               | 1            | ₽ 📙       |          | ) 📄 📋           | <b>11111</b>    | <b>N</b> -   <b>-</b> C |
| an   | Static analysis ( | non-variable | e load)   |          | - <b>V</b>      | Pre-Processor   | Processor               |
| hat  | Materials Section | ns Elemen    | t Classes | Nodes    | Element Connect | ivity Constrain | ts Restraints Ap        |
|      | Nodal Loads       |              |           |          |                 |                 |                         |
| 4    | Add               |              | Categor   | у        | Node Name       | Direction       | Туре                    |
|      | Add               |              | Permane   | ent Load | nd1             | x               | force                   |
| 1    | Edit              |              | Permane   | ent Load | nd1             | У               | force                   |
| 3    |                   |              | Permane   | ent Load | nd1             | rz              | force                   |
| oid  | Remove            | -            | Permane   | ent Load | nd2             | x               | force                   |
| 24   |                   |              | Permane   | ent Load | nd2             | У               | force                   |
| 100  |                   |              | Dermane   | nt Load  | nd2             | 17              | force                   |

## διαχείριση μυνημάτων λάθους

#### διαγράφουμε τα Performance Criteria για να αποφύγουμε μηνύματα λάθους

| ð 🌾 🕻             | 🏽 🎾 🗐             | 📄 📄 💼 🖍 r                              |              | u {           | š 🔯 📴                |                | 0 🛸 🍕          | ) 🔯 餐                    |
|-------------------|-------------------|----------------------------------------|--------------|---------------|----------------------|----------------|----------------|--------------------------|
| atic analysis (no | n-variable load)  | Pre-Processor                          | Process      | or 🌶          | Post-Processor       |                |                |                          |
| erials Sections   | Element Classes N | Nodes Element Connectivity Constraints | Restraints / | Applied Loads | Performance Criteria | nalysis Output |                |                          |
|                   |                   | -                                      | -            |               |                      | -              | a              |                          |
|                   | Criterien Name    |                                        | Type         | Value         | Material             | Elemente       | Strength Degra |                          |
| Add               | crush_conf        | (Concrete Strain [RC/Composite sec     | Concrete     | -0,008        | conc                 | col111 col211  | Keep Strength  |                          |
|                   |                   | (Concrete Strain IRC/Composite sec     | Concrete     | -0.0035       | All Concrete         | col111 col211  | Keep Strength  | -                        |
| Edit              | fracture          | (Reinforcement Strain [RC/Composite    | Reinforc     | 0,10          | All Steel Mat        | col111 col211  | Keep Strength  |                          |
|                   | d ord rot         | (veintor cement of an interposition    | Frame El     | auto          |                      | col111 col211  | Keep Strength  |                          |
| Remove            | slear             |                                        | Frame El     | auto          |                      | col111 col211  | Keep Strength  |                          |
|                   |                   |                                        |              |               |                      |                |                |                          |
| Help              |                   |                                        |              |               |                      |                |                |                          |
|                   | 1                 |                                        |              |               |                      |                |                | -  📘   4                 |
|                   | 1                 |                                        |              |               |                      |                |                |                          |
| <<                |                   |                                        |              |               |                      |                |                |                          |
|                   |                   |                                        |              |               |                      |                |                |                          |
|                   |                   |                                        |              |               |                      |                |                |                          |
|                   |                   |                                        |              |               |                      |                |                |                          |
|                   |                   |                                        |              |               |                      |                |                |                          |
|                   |                   |                                        |              |               |                      |                |                | - ***                    |
|                   |                   |                                        |              |               |                      |                |                | - 2000 -                 |
|                   |                   |                                        |              |               |                      |                |                |                          |
|                   |                   |                                        |              |               |                      |                |                |                          |
|                   |                   |                                        |              |               |                      |                |                | XX                       |
|                   |                   |                                        |              |               |                      |                |                | $\langle \gamma \rangle$ |
|                   |                   |                                        |              |               |                      |                |                | $-\Delta/$               |
|                   |                   |                                        |              |               |                      |                |                | X X                      |
|                   |                   |                                        |              |               |                      |                |                | $- \wedge \wedge$        |
|                   |                   |                                        |              |               |                      |                |                |                          |
|                   |                   |                                        |              |               |                      |                |                | - X -                    |
|                   |                   |                                        |              |               |                      |                |                | 8                        |

#### απενεργοποίηση φαινομένων β' τάξης

| F | <b>SeismoStruct * [C:\Us</b><br>ile Edit View Define F | sers\mfrag\Copy\04-Lecturing\01-Courses\01-ntua\Antiseismika 8th Semester\03-Askiseis\2015\70 mathima\seismostruct\askisi16.spf] 📃 🗙<br>Results Tools Run Help                                                                                                    |
|---|--------------------------------------------------------|----------------------------------------------------------------------------------------------------|
|   | 🍋 🎁 🗿                                                  | 🎽 🔚 📄 💼 🖉 · 🗛 · 🛏 🕡 🎲 🧊 📰 🐼 🥝 📚 🧙 🕵 😤 🎭                                                                                                    |
|   | Eigenvalue analysis                                    | Processor Processor                                                                                                    |
| Ì | Aaterials Sections Eleme                               | nt C Nodes Televise Constants Constants Const |
|   | Add                                                    | Adaptive Pushover       Eigenvalue       Constitutive Models       Element Subdivision       Response Spectrum Analysis       Capacity Checks         N       General       Analysis       Elements       Constraints       Convergence Criteria       Iterative Strategy       Gravity & Mass       Integration Scheme       Damping         n       Solver       Geometric Non-linearities       Geometric Non-linearities                                                                                                    |
|   | Edit                                                   | n Solver Type                                                                                                    |
|   | Remove                                                 | n Skyline Method Run with Linear Elastic Properties                                                                                                    |
|   | Incrementation                                         | n C Frontal Method                                                                                                    |
| i | Help                                                   |                                                                                                    |
|   |                                                        | Οι παραπάνω επιλογές                                                                                                    |
|   | Table Input                                            | εξασφαλίζουν ότι το                                                                                                    |
|   | Graphical Input                                        | πρόγραμμα θα τρέξει                                                                                                    |
|   | <<                                                     | γραμμικά-ελαστικά                                                                                                    |
|   |                                                        |                                                                                                    |
|   |                                                        |                                                                                                    |
| • |                                                        |                                                                                                    |
|   |                                                        | n Program Defaults                                                                                                    |
|   |                                                        | ni Set As Default Help Kancel                                                                                                    |
|   |                                                        | n331 12. 10. 0. str<br>n332 12. 10. 4. str                                                                                                    |
|   |                                                        | Length: m Force: kN Mass: tonne Stress: kPa Acceleration: m/se                                                                                                    |

# εκτέλεση της ανάλυσης

| SeismoStruct [C:\Users\mfragiadakis\Copy\04-Lecturing\01-Courses\01-                                        | -ntua\Antiseismika 8th                 | Semester\03-Askis         | seis\2015\7o mathim | a\seismostruct                |             |
|----------------------------------------------------------------------------------------------------|----------------------------------------|---------------------------|---------------------|-------------------------------|-------------|
|                                                                                                    | 二十二十二二二二二二二二二二二二二二二二二二二二二二二二二二二二二二二二二二 |                           | 2 🏀 🌏 俊             | 2 🖓 🔇                         |             |
| Static analysis (non-variable load)                                                                         | Post-Processor                         | 4                         |                     |                               |             |
| Deformation Ampliner: 500,0                                                                                 | Animate 3D model                       |                           |                     |                               |             |
| Running Analysis                                                                                            |                                        |                           |                     |                               |             |
| Run     Pause     Stop       Save cog files after completion of analysis     Less                           |                                        |                           |                     |                               |             |
| See only essential information [fastest]     Real-time plotting     Real-time drawing of the deformed shape |                                        |                           |                     |                               | *           |
| Estimated size of output file: 132 KB Permanent Loading                                                     |                                        |                           |                     |                               |             |
| LF= 1,00000, LF_incr= 1,00000 (Iter: 3 => Converg)<br>Total Analysis Time: 0h:0min:2sec                     |                                        |                           |                     |                               | 2           |
|                                                                                                    |                                        |                           |                     | H                             |             |
|                                                                                                    |                                        | >>                        | $\searrow$          | XA                            |             |
|                                                                                                    | $\times$                               | $\langle \rangle$         | $\rightarrow$       | X                             |             |
| <                                                                                                    |                                        | $\langle \rangle \rangle$ | $\land$             | $\langle \mathcal{A} \rangle$ |             |
|                                                                                                    | Lengt                                  | th: m Force: k            | N Mass: tonne       | Stress: kPa Acceler           | ation: m/se |

#### ανάγνωση αποτελεσμάτων - μετατοπίσεις

| File Edit View Define Results Tools Run Help                                                                               |                      |                            |
|----------------------------------------------------------------------------------------------------|----------------------|----------------------------|
| h + C > Q @ @ @ Q = C = C = @ @ #   I @ @ @ @ Q @ @ Q @ Q @                                                                |                      |                            |
| Static analysis (non-variable load) V V Pre-Processor                                                                      |                      |                            |
| 1                                                                                                    | Ū                    | Deformation Amplifier: 5,0 |
| Analysis Logs Step Output Deformed Shape Viewer Global Response Parameters Element Action Effects Stress and Strain Output |                      |                            |
| Structural Displacements Forces and Moments at Supports Performance Criteria Checks                                        |                      |                            |
|                                                                                                    |                      | nd2 nd1                    |
| () displacement                                                                                                    | X-axis               | 0,00240905 0,00125623      |
| Orotation                                                                                                    | ○ Y-axis<br>○ Z-axis |                            |
| Pelative Displacement                                                                                                    |                      |                            |
| Base Node                                                                                                    |                      |                            |
| nd2                                                                                                    | ~                    |                            |
| View                                                                                                    |                      |                            |
| graph values                                                                                                    |                      |                            |
|                                                                                                    |                      |                            |
|                                                                                                    |                      |                            |
|                                                                                                    |                      |                            |
| ✓ nd2<br>□ n143                                                                                                    |                      |                            |
| □ n113<br>□ n213                                                                                                    |                      |                            |
| □ n122<br>□ n142                                                                                                    |                      |                            |
|                                                                                                    |                      |                            |
|                                                                                                    |                      |                            |
| □ n313<br>  □ n333                                                                                                    |                      |                            |
| □ n112<br>□ n212                                                                                                    |                      |                            |
|                                                                                                    |                      |                            |
|                                                                                                    |                      |                            |
|                                                                                                    |                      |                            |
| n242                                                                                                    |                      |                            |
| n332                                                                                                    | ~                    |                            |
|                                                                                                    |                      |                            |

#### ανάγνωση αποτελεσμάτων - δυνάμεις

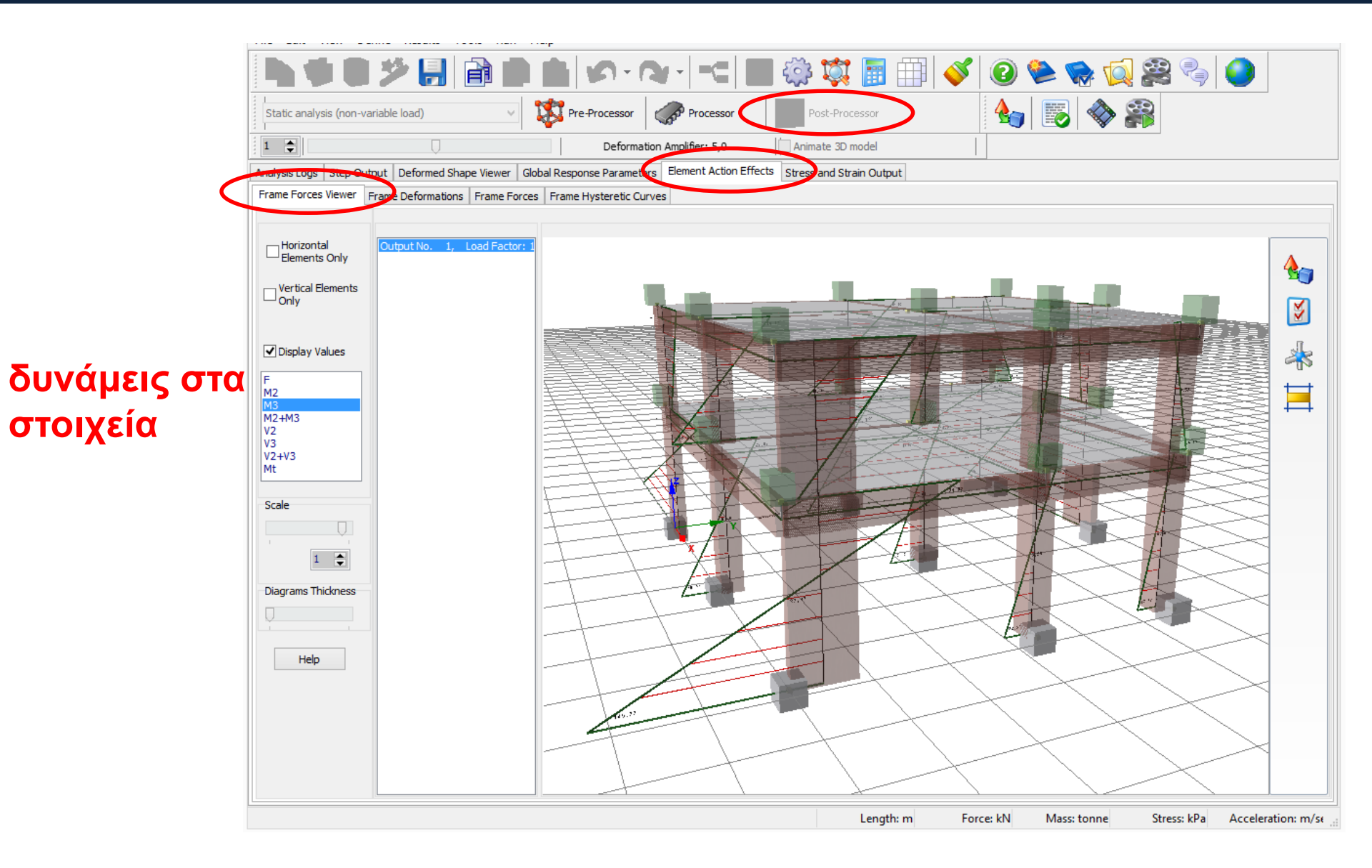